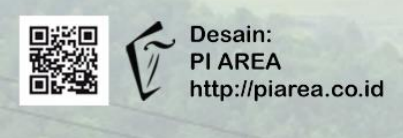

# Modul Pelatihan Tim Iklim

## Pelatihan Prediksi Produktivitas Tanaman Padi Menggunakan Perangkat Lunak DSSAT

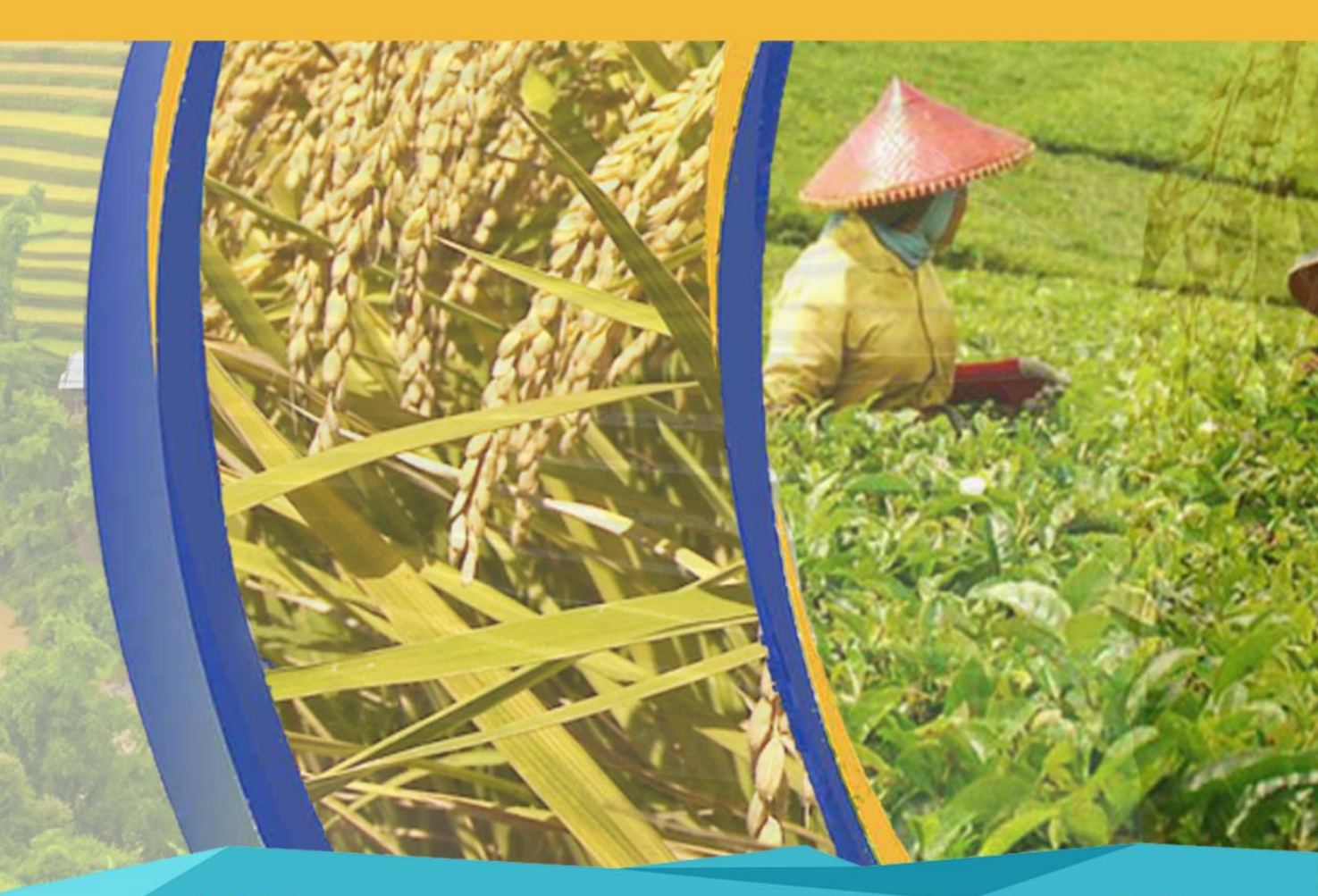

#### Kontak :

Pemerintah Daerah Kabupaten Subang JI. Dewi Sartika No.2, Subang, Jawa Barat E-mail : administrator@subang.go.id

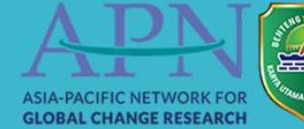

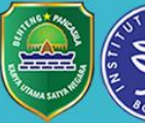

## Modul Pelatihan Tim Iklim:

## Pelatihan Prediksi Produktivitas Tanaman Padi Menggunakan Perangkat Lunak DSSAT

#### Penanggung Jawab

#### Pengarah

Dr. Yonvitner. S.Pi., M.Si

#### Penulis

Perdinan

Rizki Abdul Basit

Devia Purwanti

#### Kontributor

©Hak Penerbit Dilindungi Undang-Undang All Rights Reserved September 2019 **Penerbit:** Pemerintah Kabupaten Subang, Jalan Dewi Sartika no.2, Jawa Barat. Email: administrator@subang.go.id

2019

**ISBN**:

Foto dan Desain halaman muka oleh: www.piarea.co.id

#### PENDAHULUAN

DSSAT (*Decision Support System for Agrotechnology Transfer*) merupakan model simulasi tanaman yang semula dikembangkan oleh jaringan internasional ilmuwan yang bekerjasama dengan *International Benchmark Sites Network for Agrotechnology Transfer* (IBSNAT 1993; Tsuji *et al.* 1998) untuk menduga produktivitas tanaman pertanian berdasarkan kondisi tanah, iklim, dan pengelolaan lahan pertanian.

#### TUJUAN

Mengestimasi hasil panen tanaman padi di Subang yang dapat dihasilkan pada suatu wilayah dengan kondisi iklim, tanah, dan pengelolaan lahan tertentu.

#### JENIS TANAMAN DAN WILAYAH SIMULASI

Jenis tanaman yang akan disimulasikan di DSSAT yaitu tanaman padi varietas IR42. Simulasi dilakukan pada wilayah demplot Cijambe yang berlokasi pada 6<sup>0</sup>50'20" LS dan 107<sup>0</sup>28'37" BT yang terletak pada ketinggian 678 mdpl.

#### **DATA IKLIM**

Data iklim yang digunakan berasal dari data observasi Cijambe selama kurang lebih 4 bulan (Februari – Mei) yang dikombinasikan dengan data *nasapower* yang telah dikoreksi dengan data observasi Pusakanagara sebelumnya. Data iklim yang digunakan yaitu data curah hujan, suhu udara maksimum, suhu udara minimum, dan radiasi matahari harian dengan periode 1 Januari 2018 – 24 Mei 2019. Tahun pada data diubah sehingga menjadi 1 Januari 1998 – 24 Mei 1999 untuk menyesuaikan pengaturan DSSAT.

| X    | 9 - (2 - 1    | -            | -          |          |              |                    |        | cijambe i     | model+o | obs 98-99 m | aju - Micro | osoft Excel  |                 |                 |             | _      |             |                   |     | 0 | x      |
|------|---------------|--------------|------------|----------|--------------|--------------------|--------|---------------|---------|-------------|-------------|--------------|-----------------|-----------------|-------------|--------|-------------|-------------------|-----|---|--------|
| F    | ile Home      | Insert       | Page Layou | t Formu  | las Data     | a Reviev           | v Viev | v Team        |         |             |             |              |                 |                 |             |        |             |                   | ۵ 🕜 |   | a x    |
| ľ    | 📜 👗 Cut       | Calit        | ori        | - 11 -   | A a =        | = =                | 89     | Wrap Text     | Ge      | neral       | -           |              |                 |                 |             |        | Σ AutoSum - | 27 🔥              |     |   |        |
| Pa   | 🗸 💞 Format Pa | ainter B     | ΙŪ·        | 🗠 *   🥸  | * <u>A</u> * | e <mark>e</mark> : | 1F 1F  | Merge & Cente | r* \$   | - % ,       | .00 .00     | Formatting * | as Table * Styl | ell in<br>les * | sert Delete | Format | 🧟 Clear 🔹   | Filter * Select * |     |   |        |
|      | Clipboard     | G.           | Fo         | int      | G            |                    | Alignm | ent           | Gi -    | Number      | Gi Gi       |              | Styles          |                 | Cells       |        | Ed          | iting             |     | _ |        |
|      | E3            | <b>+</b> (e) | $f_{x}$    | 16.36884 |              |                    |        |               |         |             |             |              |                 |                 |             |        |             |                   |     |   | ^      |
|      |               |              |            |          |              |                    |        |               |         |             |             |              |                 |                 |             |        |             |                   |     |   | *<br>* |
|      | А             | В            | С          | D        | E            | F                  | G      | н             | 1.1     | - L         | K           | L            | M               | N               | 0           | P      | Q           | R                 | S   | Т |        |
| 1    | 01/01/1998    | 2.047322     | 29.61033   | 19.32323 | 16.21326     |                    |        |               |         |             |             |              |                 |                 |             |        |             |                   |     |   |        |
| 2    | 01/02/1998    | 1.915372     | 29.66857   | 19.48194 | 16.38026     |                    |        |               |         |             |             |              |                 |                 |             |        |             |                   |     |   |        |
| 3    | 01/03/1998    | 2.01438      | 29.75047   | 19.6748  | 16.36884     |                    |        |               |         |             |             |              |                 |                 |             |        |             |                   |     |   |        |
| 4    | 01/04/1998    | 1.709348     | 29.89607   | 19.61252 | 16.76487     | Ī                  |        |               |         |             |             |              |                 |                 |             |        |             |                   |     |   |        |
| 5    | 01/05/1998    | 1.655658     | 29.70042   | 19.43975 | 16.86823     |                    |        |               |         |             |             |              |                 |                 |             |        |             |                   |     |   |        |
| 6    | 01/06/1998    | 2.037858     | 29.78141   | 19.48997 | 16.6354      |                    |        |               |         |             |             |              |                 |                 |             |        |             |                   |     |   |        |
| 7    | 01/07/1998    | 2.052236     | 29.76503   | 19.43975 | 17.01674     |                    |        |               |         |             |             |              |                 |                 |             |        |             |                   |     |   |        |
| 8    | 01/08/1998    | 1.990174     | 29.69587   | 19.25492 | 16.35905     |                    |        |               |         |             |             |              |                 |                 |             |        |             |                   |     |   |        |
| 9    | 01/09/1998    | 2.018202     | 29.77322   | 19.496   | 16.50484     |                    |        |               |         |             |             |              |                 |                 |             |        |             |                   |     |   |        |
| 10   | 01/10/1998    | 1.958142     | 29.83055   | 19.42568 | 16.3139      |                    |        |               |         |             |             |              |                 |                 |             |        |             |                   |     |   |        |
| 11   | 01/11/1998    | 2.007282     | 29.80234   | 19.43573 | 16.43466     |                    |        |               |         |             |             |              |                 |                 |             |        |             |                   |     |   |        |
| 12   | 01/12/1998    | 2.053692     | 29.8897    | 19.30314 | 16.59514     |                    |        |               |         |             |             |              |                 |                 |             |        |             |                   |     |   |        |
| 13   | 01/13/1998    | 1.963602     | 29.85876   | 19.41162 | 16.66695     |                    |        |               |         |             |             |              |                 |                 |             |        |             |                   |     |   |        |
| 14   | 01/14/1998    | 1.905362     | 29.80143   | 19.27702 | 16.60222     |                    |        |               |         |             |             |              |                 |                 |             |        |             |                   |     |   |        |
| 15   | 01/15/1998    | 1.922288     | 29.80871   | 19.37546 | 16.67729     |                    |        |               |         |             |             |              |                 |                 |             |        |             |                   |     |   |        |
| 16   | 01/16/1998    | 1.941034     | 29.87878   | 19.29309 | 16.54945     |                    |        |               |         |             |             |              |                 |                 |             |        |             |                   |     |   |        |
| 17   | 01/17/1998    | 2.062246     | 29.73864   | 19.20269 | 16.79044     |                    |        |               |         |             |             |              |                 |                 |             |        |             |                   |     |   |        |
| 18   | 01/18/1998    | 1.926474     | 29.81781   | 19.30715 | 17.19409     |                    |        |               |         |             |             |              |                 |                 |             |        |             |                   |     |   |        |
| 19   | 01/19/1998    | 1.955412     | 29.85967   | 19.34532 | 16.78282     |                    |        |               |         |             |             |              |                 |                 |             |        |             |                   |     |   |        |
| 20   | 01/20/1998    | 1.965604     | 29.80689   | 19.53618 | 16.64791     |                    |        |               |         |             |             |              |                 |                 |             |        |             |                   |     |   |        |
| 21   | 01/21/1998    | 1.959052     | 29.83874   | 19.53819 | 16.57882     |                    |        |               |         |             |             |              |                 |                 |             |        |             |                   |     |   |        |
| 22   | 01/22/1998    | 1.860044     | 29.86968   | 19.47591 | 16.86388     |                    |        |               |         |             |             |              |                 |                 |             |        |             |                   |     |   |        |
| 23   | 01/23/1998    | 1.93794      | 29.82327   | 19.50203 | 16.52714     |                    |        |               |         |             |             |              |                 |                 |             |        |             |                   |     |   | _      |
| 14 4 | ► ► Sheet1    | Sheet2       | Sheet3     | ·        |              |                    |        |               |         |             |             | I 4          |                 |                 |             |        |             |                   |     | • | · II   |
| Rea  | idy           |              |            |          |              |                    |        |               |         |             |             |              |                 |                 |             |        |             | 100% 😑            |     |   | -+     |

#### DATA TANAMAN

Data tanaman yang digunakan merupakan data tanaman padi yang berasal dari observasi di Kecamatan Cijambe. Berikut merupakan parameter-parameter tanaman padi dan nilainya yang dijadikan input data pada menu *planting* di model DSSAT.

| Parameter                  | Cijambe               |
|----------------------------|-----------------------|
| Planting date              | 9 Januari 2019        |
| Planting method            | Dry seed              |
| Planting distribution      | Rows                  |
| Plant population at        | 100                   |
| seeding/m <sup>2</sup>     |                       |
| Row spacing                | 30 cm                 |
| Planting depth             | 10 cm                 |
| Row direction, Degree from | 0                     |
| North                      |                       |
| Irrigation                 | 90 mm pada 9 HSS      |
|                            | 90 mm pada 17 HSS     |
|                            | 150 mm pada 27 HSS    |
| Fertilizer                 |                       |
| Urea                       | 350kg/ha pada 17 HSS  |
|                            | 120 kg/ha pada 41 HSS |
|                            | 120 kg/ha pada 47 HSS |

#### DATA TANAH

Sampel tanah diambil dari demplot Cijambe dan diuji pada Laboratorium Bioteknologi Lingkungan pada ICBB (*Indonesian Center for Biodiversity and Biotechnology* dan dikalibrasikan dengan data tanah pada wilayah Pusakanagara. Pengisian sifat fisika dan kimia tanah demplot Cijambe pada model DSSAT terlampir pada tabel berikut.

| Depth<br>(bottom), cm | Master<br>horizon | Clay, % | Silt, % | Stones, % | Organic<br>carbon, % | pH in water | Cation<br>exchange<br>capacity,<br>cmol/kg | Total nitrogen,<br>% |
|-----------------------|-------------------|---------|---------|-----------|----------------------|-------------|--------------------------------------------|----------------------|
| 5                     | -99               | 42      | 12      | 0         | 1.74                 | 6.5         | 39.6                                       | 0.17                 |
| 15                    | -99               | 51      | 15      | 0         | 1.58                 | 6.6         | 37.6                                       | 0.17                 |
| 30                    | -99               | 53      | 17      | 0         | 1.57                 | 6.3         | 38.6                                       | 0.17                 |
| 35                    | -99               | 54      | 18      | 0         | -99                  | -99         | -99                                        | -99                  |
| 40                    | -99               | 55      | 19      | 0         | -99                  | -99         | -99                                        | -99                  |

| Lower limit | Drained Upper<br>limit | Saturated Water<br>Content | Bulk density,<br>g/cm3 | Sat. hydraulic<br>conduct, cm/h | Root growth<br>factor, 0.0 to<br>1.0 |
|-------------|------------------------|----------------------------|------------------------|---------------------------------|--------------------------------------|
| 0.228       | 0.385                  | 0.463                      | 1.35                   | 0.09                            | 1                                    |
| 0.35        | 0.537                  | 0.633                      | 1.35                   | 0.09                            | 0.533                                |
| 0.341       | 0.538                  | 0.629                      | 1.34                   | 0.09                            | 0.395                                |
| 0.32        | 0.475                  | 0.49                       | 1.42                   | 0.09                            | 0.522                                |
| 0.326       | 0.481                  | 0.499                      | 1.42                   | 0.09                            | 0.472                                |

#### IRIGASI

Metode irigasi yang digunakan yaitu tipe *flood*. Berikut merupakan input data irigasi yang diisi sesuai dengan jadwal pemberian irigasi di demplot pengamatan Cijambe.

|   | Date<br>(MM/dd/yyyy) | Amount of<br><del>wa</del> ter, mm | Operation |
|---|----------------------|------------------------------------|-----------|
| • | 01/18/1999           | 90                                 | Flood, mm |
|   | 01/26/1999           | 90                                 | Flood, mm |
|   | 02/05/1999           | 150                                | Flood, mm |

#### PUPUK

Manajemen pemupukan dilakukan sesuai tanggal pada laporan pencatatan (*as reported date*). Jadwal pencatatan dan detail pupuk yang diberikan dilampirkan pada tabel di bawah ini.

| Date<br>(MM/dd/yyyy) | Fertilizer material | Fertilizer applications | Depth, cm | N, kg ha-1 | P, kg ha-1 | K, kg ha-1 |
|----------------------|---------------------|-------------------------|-----------|------------|------------|------------|
| 01/26/1999           | Urea                | Banded beneath surfac   | 5         | 150        | 100        | 100        |
| 02/19/1999           | Urea                | Banded beneath surfac   | 5         | 40         | 40         | 40         |
| 02/26/1999           | Urea                | Banded beneath surface  | 5         | 40         | 40         | 40         |

## TAHAPAN SIMULASI

- 1. Menyiapkan data iklim harian sesuai wilayah yang akan disimulasi.
- 2. Memasukkan data iklim pada tools Weather Data.
- 3. Memasukkan data tanah pada tools Soil Data.
- 4. Memasukkan data tanaman pada tools Crop Management Data
- 5. Me-running model.

### **INPUT DATA IKLIM**

1. Membuka model DSSAT => pilih menu *weather data* untuk memasukkan data iklim

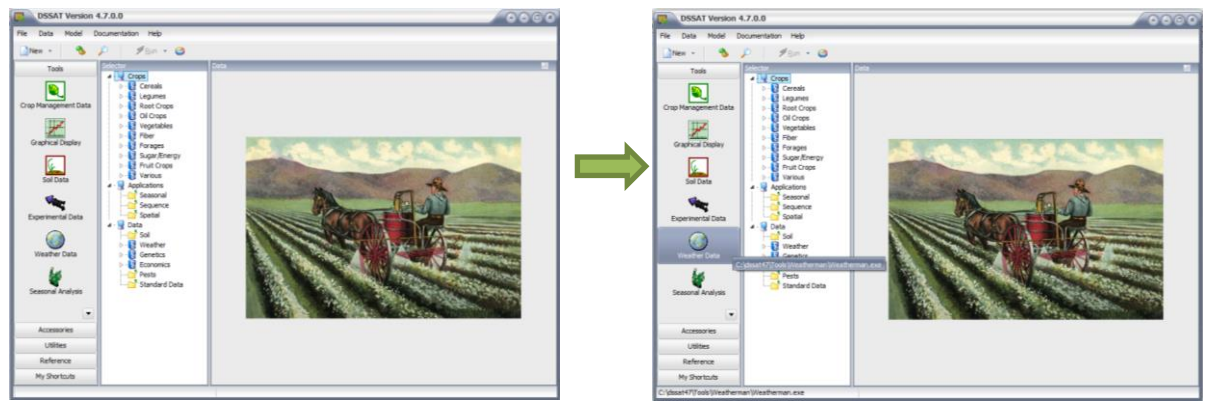

2. Setelah memilih menu *Weather Data*, maka akan dialihkan menuju *software Weatherman* seperti gambar di sebelah kiri => untuk memasukkan data iklim, klik *import raw data* seperti di sebelah kanan.

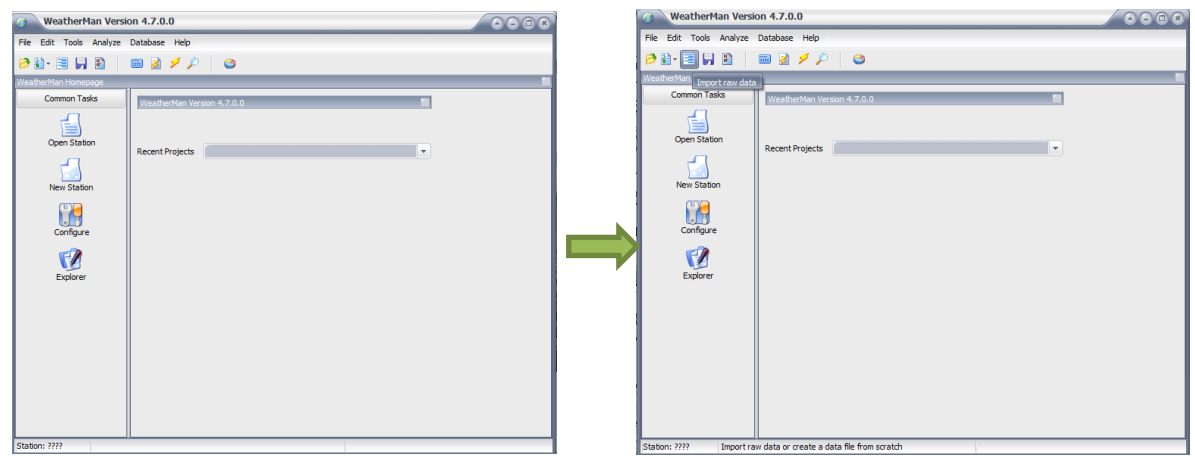

3. Lalu akan muncul jendela seperti di bawah => pilih *open file* untuk memilih dan memasukkan data iklim yang akan disimulasi

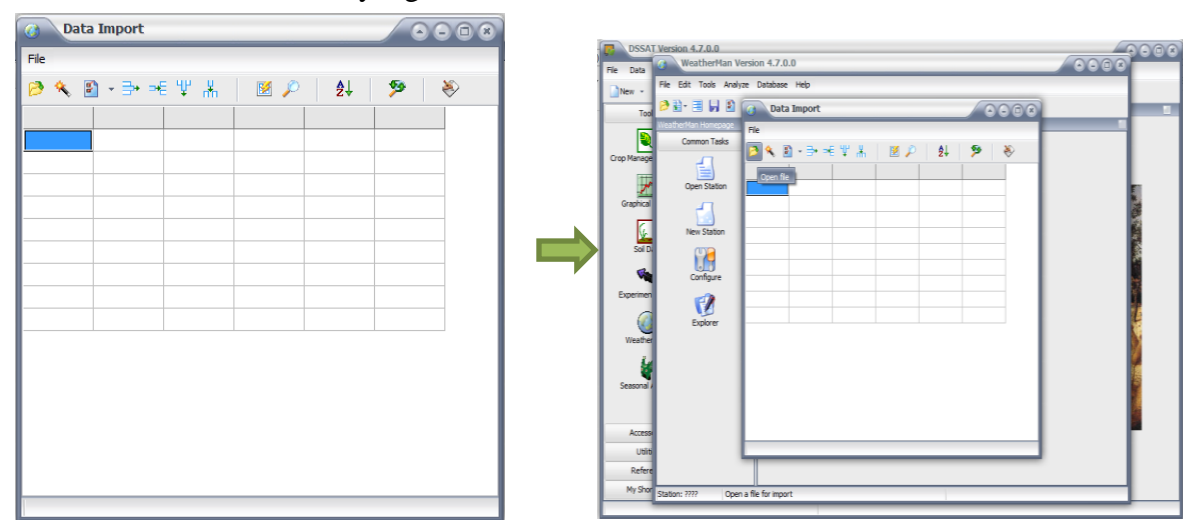

4. Data iklim yang akan disimulasikan disimpan dalam bentuk excel seperti gambar di bawah ini. Data iklim yang akan disimulasikan yaitu dari tanggal 1 Januari 2018 – 24 Mei

2019, namun disimpan menjadi 1 Januari 1998 – 24 Mei 1999 untuk menyesuaikan DSSAT.

| a            | -        | -                   | -        |                |        | -       | cijamber      | model+c | obs 98-99 ma | ju - Micr          | osoft Excel                 |                        |                 | -                 | -     | -         | _                    |                                                                                                    | 3 > |
|--------------|----------|---------------------|----------|----------------|--------|---------|---------------|---------|--------------|--------------------|-----------------------------|------------------------|-----------------|-------------------|-------|-----------|----------------------|----------------------------------------------------------------------------------------------------|-----|
| File Home    | Insert   | Page Layou          | t Formu  | las Data       | Review | v View  | r Team        |         |              |                    |                             |                        |                 |                   |       |           |                      | <ul> <li> <sup>(2)</sup> <sup>(2)</sup></li></ul> | - 6 |
| 🚆 👗 Cut      | Calib    | ri                  | * 11 *   | A A =          | = =    | ≫       | 🔐 Wrap Text   | Ge      | neral        | ÷                  | 55                          |                        | 1               | i 🐔 🖷             | Σ     | AutoSum * | 27 🕅                 |                                                                                                    |     |
| ste Format P | ainter B | <i>Ι</i> <u>υ</u> - | 🗉 * 🛛 🖄  | * <u>A</u> * 🔳 | F 🔳 🗉  | 律律      | Merge & Cente | r* \$   | · % ,        | 00. 00.<br>0.4 00. | Conditional<br>Formatting * | Format<br>as Table Y S | Cell<br>tyles v | Insert Delete For | mat 🖉 | Clear *   | Sort & Find & Find & |                                                                                                    |     |
| Clipboard    | 6        | Fo                  | nt       | 6              |        | Alignme | ent           | 6       | Number       | 5                  |                             | Styles                 |                 | Cells             |       | Edi       | ting                 |                                                                                                    |     |
| E3           | • (*     | fu                  | 16.36884 |                |        |         |               |         |              |                    |                             |                        |                 |                   |       |           |                      |                                                                                                    |     |
| A            | В        | с                   | D        | E              | F      | G       | н             | 1       | J            | K                  | L                           | M                      | 1               | 0 1               | Р     | Q         | R                    | S                                                                                                    | т   |
| 01/01/1998   | 2.047322 | 29.61033            | 19.32323 | 16.21326       |        |         |               |         |              |                    |                             |                        |                 |                   |       |           |                      |                                                                                                    |     |
| 01/02/1998   | 1.915372 | 29.66857            | 19.48194 | 16.38026       |        |         |               |         |              |                    |                             |                        |                 |                   |       |           |                      |                                                                                                    |     |
| 01/03/1998   | 2.01438  | 29.75047            | 19.6748  | 16.36884       |        |         |               |         |              |                    |                             |                        |                 |                   |       |           |                      |                                                                                                    |     |
| 01/04/1998   | 1.709348 | 29.89607            | 19.61252 | 16.76487       |        |         |               |         |              |                    |                             |                        |                 |                   |       |           |                      |                                                                                                    |     |
| 01/05/1998   | 1.655658 | 29.70042            | 19.43975 | 16.86823       |        |         |               |         |              |                    |                             |                        |                 |                   |       |           |                      |                                                                                                    |     |
| 01/06/1998   | 2.037858 | 29.78141            | 19.48997 | 16.6354        |        |         |               |         |              |                    |                             |                        |                 |                   |       |           |                      |                                                                                                    |     |
| 01/07/1998   | 2.052236 | 29.76503            | 19.43975 | 17.01674       |        |         |               |         |              |                    |                             |                        |                 |                   |       |           |                      |                                                                                                    |     |
| 01/08/1998   | 1.990174 | 29.69587            | 19.25492 | 16.35905       |        |         |               |         |              |                    |                             |                        |                 |                   |       |           |                      |                                                                                                    |     |
| 01/09/1998   | 2.018202 | 29.77322            | 19.496   | 16.50484       |        |         |               |         |              |                    |                             |                        |                 |                   |       |           |                      |                                                                                                    |     |
| 01/10/1998   | 1.958142 | 29.83055            | 19.42568 | 16.3139        |        |         |               |         |              |                    |                             |                        |                 |                   |       |           |                      |                                                                                                    |     |
| 01/11/1998   | 2.007282 | 29.80234            | 19.43573 | 16.43466       |        |         |               |         |              |                    |                             |                        |                 |                   |       |           |                      |                                                                                                    |     |
| 01/12/1998   | 2.053692 | 29.8897             | 19.30314 | 16.59514       |        |         |               |         |              |                    |                             |                        |                 |                   |       |           |                      |                                                                                                    |     |
| 01/13/1998   | 1.963602 | 29.85876            | 19.41162 | 16.66695       |        |         |               |         |              |                    |                             |                        |                 |                   |       |           |                      |                                                                                                    |     |
| 01/14/1998   | 1.905362 | 29.80143            | 19.27702 | 16.60222       |        |         |               |         |              |                    |                             |                        |                 |                   |       |           |                      |                                                                                                    |     |
| 01/15/1998   | 1.922288 | 29.80871            | 19.37546 | 16.67729       |        |         |               |         |              |                    |                             |                        |                 |                   |       |           |                      |                                                                                                    |     |
| 01/16/1998   | 1.941034 | 29.87878            | 19.29309 | 16.54945       |        |         |               |         |              |                    |                             |                        |                 |                   |       |           |                      |                                                                                                    |     |
| 01/17/1998   | 2.062246 | 29.73864            | 19.20269 | 16.79044       |        |         |               |         |              |                    |                             |                        |                 |                   |       |           |                      |                                                                                                    |     |
| 01/18/1998   | 1.926474 | 29.81781            | 19.30715 | 17.19409       |        |         |               |         |              |                    |                             |                        |                 |                   |       |           |                      |                                                                                                    |     |
| 01/19/1998   | 1.955412 | 29.85967            | 19.34532 | 16.78282       |        |         |               |         |              |                    |                             |                        |                 |                   |       |           |                      |                                                                                                    |     |
| 01/20/1998   | 1.965604 | 29.80689            | 19.53618 | 16.64791       |        |         |               |         |              |                    |                             |                        |                 |                   |       |           |                      |                                                                                                    |     |
| 01/21/1998   | 1.959052 | 29.83874            | 19.53819 | 16.57882       |        |         |               |         |              |                    |                             |                        |                 |                   |       |           |                      |                                                                                                    |     |
| 01/22/1998   | 1.860044 | 29.86968            | 19.47591 | 16.86388       |        |         |               |         |              |                    |                             |                        |                 |                   |       |           |                      |                                                                                                    |     |
| 01/23/1998   | 1.93794  | 29.82327            | 19,50203 | 16,52714       |        |         |               |         |              |                    |                             |                        |                 |                   |       |           |                      |                                                                                                    |     |
|              |          |                     |          |                |        |         |               |         |              |                    |                             |                        |                 |                   |       |           |                      |                                                                                                    |     |

5. Pilih *file* data iklim yang akan disimulasikan, lalu klik *open* => lalu akan muncul jendela seperti di bawah ini.

|           |                                               |                                                                                                    | 🕜 Data        | Import   |          |           |           | 0 |     |
|-----------|-----------------------------------------------|----------------------------------------------------------------------------------------------------|---------------|----------|----------|-----------|-----------|---|-----|
|           |                                               |                                                                                                    | File          |          |          |           |           |   |     |
| Open file |                                               | 8                                                                                                    | 🤌 🔦 🛛         | } - ∋+ ⊃ | €Ψ #     | 🛛 🛛 🔎     | ₽↓        | ۶ | \$  |
| Folder:   | 👔 dssat 💌                                     | G 🟚 🖻 🖽 -                                                                                                    | ×             | ×        | X        | ×         | ×         | × | >^  |
|           | Binong 2018-2019                              | Koreksi Pamanukan                                                                                                    | 01/01/1998    | 2.047322 | 29.61033 | 19.323225 | 16.213256 |   |     |
|           | Cijambe 1990-1991                             | Ilai cijambe                                                                                                    | 01/02/1998    | 1.915372 | 29.66857 | 19.481936 | 16.380264 |   |     |
| Decktop   | Cijambe 2018-2019                             | 🧟 ono 20 18                                                                                                    | 01/03/1998    | 2.01438  | 29.75047 | 19.6748   | 16.36884  |   |     |
| Desktop   | Cijambe model+obs 98-99 maju                  | Pagaden 1990-1991                                                                                                    | 91/04/1998    | 1.709348 | 29.89607 | 19.612521 | 16.764872 |   |     |
| <b>A</b>  | Cijambe model +obs 98-99                      | Pagaden 2018-2019                                                                                                    | /05/1998      | 1.655658 | 29.70042 | 19.439747 | 16.868232 |   |     |
|           | Cjambe model +obs 2018-2019                   | A pagaden                                                                                                    | 101/06/1998   | 2.037858 | 29.78141 | 19.489972 | 16.6354   |   |     |
| Libraries | Cijambe                                       | PAMANUKAN 4                                                                                                    | 01/07/1998    | 2.052236 | 29.76503 | 19.439747 | 17.016744 |   |     |
|           | dafpus crosscheck                             | pamanukan 5                                                                                                    | 01/08/1998    | 1 990174 | 29.69587 | 19 254919 | 16 359048 |   |     |
|           | draftfix-dikonversi                           | Damanukan 6                                                                                                    | 01/09/1998    | 2 018202 | 29 77322 | 19 495999 | 16 50484  |   |     |
| Computer  | G15dsu                                        | PAMANUKAN 7                                                                                                    | 01/10/1998    | 1 958142 | 29,83055 | 19.425684 | 16.313896 |   |     |
|           | G1/nan(1)                                     | pamanukan 8                                                                                                    | 01/11/1000    | 2.007202 | 20.00000 | 10.425004 | 10.010000 |   |     |
|           | GTOLIN(1)                                     | PAMANOKAN 9                                                                                                    | 01/11/1330    | 2.007202 | 23.00234 | 10.000105 | 10.434004 |   |     |
|           |                                               |                                                                                                    | 01/12/1330    | 2.003632 | 23.0037  | 13.303133 | 16.030144 |   |     |
| Network   | •                                             |                                                                                                    | 0171371998    | 1.963602 | 29.85876 | 19.411621 | 16.666952 |   |     |
|           |                                               |                                                                                                    | 01/14/1998    | 1.905362 | 29.80143 | 19.277018 | 16.602216 |   |     |
|           | File name: cijambe model +obs 98-99 maju.xlsx | Open                                                                                                    | 01/15/1998    | 1.922288 | 29.80871 | 19.375459 | 16.677288 |   |     |
|           | File type: All files                          | The second second secon | 1 /1 € /1 000 | 1 041024 | 90 07070 | 10 20200  | 10 540440 |   | - F |
|           | ne oper                                       | Cancel                                                                                                    |               |          |          |           |           |   |     |

6. Klik kanan pada kolom pertama, lalu ubah variabel menjadi **Date** dan satuan/unit menjadi format tanggal yang digunakan yaitu **dd/mm/yyyy**, lalu klik OK.

| File Edit Too                      | ols Analy                     | /ze Database                                                                           | Hel;               | P                     |                                                                   |                                                                                                    | _                                                             |                                             |                                        | 9.9.0 |
|------------------------------------|-------------------------------|----------------------------------------------------------------------------------------|--------------------|-----------------------|-------------------------------------------------------------------|----------------------------------------------------------------------------------------------------|---------------------------------------------------------------|---------------------------------------------|----------------------------------------|-------|
| VeatherMan Ho<br>Common<br>Open St | Tasks<br>tation               | Data In     File     Parte     DATE     DI/01/1998     Quarter                         | • 2<br>047:<br>• E | ori<br>>+<br>S2<br>di | ≥€ ₩ #<br>X<br>2 29.61033<br>tor                                  | <ul> <li>№ </li> <li>№</li> <li>№</li></ul> | 2↓<br>★<br>16.213256                                          | >>><br>>>>>>>>>>>>>>>>>>>>>>>>>>>>>>>>>>>   |                                        | )     |
| Cor                                | Column :<br>Variable<br>Units | DATE<br>dd/mm/yyyy<br>Year(yy)<br>Year(yyyy)<br>Month                                  | •                  |                       | Date<br>Day Month Year                                            | - (15/01/2004)<br>data colum                                                                                                    |                                                               | Min Max<br>1900 2100<br>Multiplier C<br>1.0 | Delta<br>1<br>Diffset<br>0.0<br>Cancel |       |
|                                    |                               | Day of Yea<br>Day of Mon<br>mm/dd/yyyy<br>mm/dd/yy<br>dd/mm/yyyy<br>Gd/mm/yy<br>SADate | Į                  | 8 8 10 10 0           | 2 29.8897<br>2 29.85876<br>2 29.80143<br>8 29.80871<br>4 29.07070 | 19.303135<br>19.411621<br>19.277018<br>19.375459<br>19.395459                                                                                                    | 16.595144<br>16.666952<br>16.602216<br>16.677288<br>10 E40440 |                                             | ,                                      | ,     |

7. Klik kanan pada kolom kedua, lalu ubah variabel menjadi **Rain** dan satuan/unit menjadi **mm**, lalu klik OK.

| Edit Tool  | s Analy  | rze Database i    | telp  |                   |               |           |            |      |        |  |
|------------|----------|-------------------|-------|-------------------|---------------|-----------|------------|------|--------|--|
| 9- I I     | 1 🔊      | 🕜 🛛 Data Im       | por   | t                 |               |           |            |      |        |  |
| herMan Hor | epage    | File              |       |                   |               |           |            |      |        |  |
| Common 1   | Tasks    | 🤌 🛠 👔 -           |       | -€ Ψ &            | M 🔎           | ¢↓        | 2          | - 20 | - 1    |  |
|            |          | DATE              | ×     | ×                 | × ×           | ×         | ×          | Ť    | 3.4    |  |
| Open Sta   | ation    | 01/01/1998 20     | 4732  | 2 29.61033        | 19.323225     | 16.213256 | ~          |      |        |  |
| 5          |          | 01.00.000         |       | 00.00077          | 10.101000     | 10.000004 |            |      |        |  |
| <u> </u>   | e Co     | lumn Property     | Edi   | tor               |               |           |            | _    |        |  |
| New        | Column 2 |                   |       |                   |               |           |            |      |        |  |
| C          |          |                   |       |                   |               |           | Min        | Max  | Delta  |  |
|            | Variable | RAIN              | -     | Total daily preci | pitation      |           | 0          | 600  | 500    |  |
| Con        |          |                   |       |                   |               |           | Multiplier | 9    | Offset |  |
| <b>6</b>   | Units    | mm                | *     | Milimeters per d  | lay (Default) |           | 1.0        |      | 0.0    |  |
|            |          | mm                |       | X Import this of  | lata colum    |           |            |      |        |  |
| EX. 1      |          | 10th mm           | - [   |                   |               |           |            | OK   | Y Carr |  |
| - L        |          | inch              | - 1   |                   |               |           | •          | OR   | A CUIR |  |
| _          | _        | 10th in           |       | 2 29.8897         | 19.303135     | 16.595144 |            | _    | _      |  |
|            |          | 100th in          |       | 2 29.85876        | 19.411621     | 16.666952 |            |      |        |  |
|            |          | New               |       | 2 29.80143        | 19.277018     | 16.602216 |            |      |        |  |
|            | - 1      | 01/15/1998 1.9    | 2228  | 29.80871          | 19.375459     | 16.677288 |            |      |        |  |
|            |          | m // c // 000 1.0 | 41.02 | 1 20 07070        | 10 20200      | 10 540440 |            |      |        |  |
|            |          | •                 |       |                   |               |           |            |      | · .    |  |
|            |          |                   | _     |                   |               |           |            | _    | _      |  |

8. Klik kanan pada kolom ketiga, lalu ubah variabel menjadi **Tmax** dan satuan/unit menjadi <sup>o</sup>C, lalu klik OK.

| () Weather     | rMan Ve  | rsion 4 | 4.7.0.0            | _                  |                  |                      |                        |                        |     |              |   |
|----------------|----------|---------|--------------------|--------------------|------------------|----------------------|------------------------|------------------------|-----|--------------|---|
| File Edit Took | s Analyz | e Dat   | abase H            | elp                |                  |                      |                        |                        |     |              |   |
| 🤌 🗈 - 🔳 🖡      |          |         | 2 1                | p                  | 3                |                      |                        |                        |     |              |   |
| WeatherMan Hom | repage   |         | <u>()</u>          | ata Ir             | nport            |                      |                        |                        | 6   |              |   |
| Common T       | Tasks    |         | File               |                    |                  |                      |                        |                        |     |              |   |
| 6              |          |         | 10 4               | 2                  | - 3+ -4          | ₩.#                  | 🛛 🗹 🔎                  | ĝ↓                     | ۶   | ۵            |   |
| Open Sta       | ation    |         | DATE               | R/                 | AIN              | ж                    | ×                      | ×                      | X   |              |   |
|                |          | K       | 01/01/1<br>01/02/1 | 998 2.0<br>998 1.1 | 047322<br>915372 | 29.61033<br>29.66857 | 19.323225<br>19.481936 | 16.213256<br>16.380264 |     |              |   |
| New St-        | <br>6 Co | lumn    | Property           | / Edito            | or               |                      |                        | -                      |     | 0            | 0 |
|                | Column 3 |         |                    |                    |                  |                      |                        |                        |     |              |   |
| Cont           |          |         |                    |                    |                  |                      |                        | Min                    | Max | Delta        |   |
|                | Variable | TMAX    |                    | - N                | 4aximum di       | ally air tempe       | rature                 | -30                    | 40  | 20           |   |
| Expl           | Units    | °C      |                    | - 0                | Degrees Ce       | lsuis (Centrig       | rade) (Default         | t) 1.0                 |     | 0.0          |   |
|                |          | °C      |                    |                    | × Import         | this data colu       | m                      |                        |     |              |   |
|                |          | 10th 9  | c                  |                    |                  |                      |                        |                        |     | <b>V</b> and |   |
| 1 1            |          | 9F      | -                  |                    |                  |                      |                        |                        | UK  | A Cancel     |   |
|                | _        | °K      |                    | - 17               |                  |                      |                        |                        |     |              |   |
|                |          | New     |                    |                    |                  |                      |                        |                        |     |              |   |
|                |          |         |                    |                    |                  |                      |                        |                        |     |              |   |
| Station: ????  |          |         |                    |                    |                  |                      |                        |                        |     |              |   |

9. Klik kanan pada kolom keempat, lalu ubah variabel menjadi **Tmin** dan ubah satuan/unit menjadi <sup>o</sup>C, lalu klik OK.

| File Edit Tools Analyze Database Help                      |
|------------------------------------------------------------|
|                                                            |
| 19 B- E H N - E 2 1 P - C                                  |
| WeatherMan Homepage Data Import                            |
| Common Tasks                                               |
|                                                            |
|                                                            |
| Open Station                                               |
| Column Property Editor                                     |
| New                                                        |
| Count 4                                                    |
| Variable TMIN V Minimum daily air temperature -40 30 20    |
| Con Multiplier Offset                                      |
| Units °C v Degrees Celsuis (Centrigrade) (Default) 1.0 0.0 |
| Ext 10th 9C                                                |
| o⊊ OK ¥Cancel                                              |
| 10th 9F                                                    |
| 9K                                                         |
| New                                                        |
|                                                            |
|                                                            |
|                                                            |
| Station: ????                                              |

10. Klik kanan pada kolom kelima, lalu ubah variabel menjadi **SRAD** dan satuan/unit menjadi **MJ/m<sup>2</sup>/d**, lalu klik OK.

| Weath                               | erMan Ve        | ersion 4.7.0.0                                   |                                                                                     | _                  |                          |          |    |
|-------------------------------------|-----------------|--------------------------------------------------|-------------------------------------------------------------------------------------|--------------------|--------------------------|----------|----|
| ile Edit Too                        | ols Analy:      | ze Database Help                                 |                                                                                     |                    |                          |          |    |
| 3 🖬 - 🔳                             | <b>F</b>        | 🔲 🎽 🗡 🌶                                          | ₽ 🗳                                                                                 |                    |                          |          |    |
| Common<br>Common<br>Open S<br>New ( | Tasks<br>tation | Data I<br>Fie<br>P & B<br>DATE F<br>01/01/1998 2 | mport<br>→ B+ →€ ₩ Å   № ₽  <br>IAIN TMAX TMIN 2<br>Q461033 19.323225 1621<br>Istor | 2↓ \$<br>×<br>3256 | © C<br>9   1<br><b>X</b> |          |    |
| (T                                  | Calumn          |                                                  |                                                                                     | _                  | _                        |          | Ť. |
|                                     | Loumn 5         |                                                  |                                                                                     | Min                | Max                      | Delta    |    |
| Con                                 | Variable        | SRAD -                                           | Total daily solar radiation                                                         | 0.5                | 85                       | 70       |    |
| 5                                   | Units           | MJ/m²/d 👻                                        | MegaJoules per square meter per day (De                                             | Multiplier<br>1.0  | Off<br>0.                | set<br>0 |    |
| Ехр                                 |                 | MJ/m²/d                                          | X Import this data colum                                                            |                    |                          |          |    |
| - 1                                 |                 | Watts/m <sup>2</sup>                             |                                                                                     |                    |                          |          |    |
|                                     |                 | kJ/m <sup>2</sup>                                |                                                                                     |                    | ок                       | X Cancel |    |
|                                     | _               | W-h/m <sup>2</sup>                               |                                                                                     |                    | _                        |          | _  |
|                                     |                 | BTU/ft2                                          |                                                                                     |                    |                          |          |    |
|                                     |                 | New                                              | ]                                                                                   |                    |                          |          |    |
|                                     |                 |                                                  | -                                                                                   |                    |                          |          |    |

11. Pilih *scan files for error format and data* dengan logo kaca pembesar seperti di bawah untuk mengecek adanya data dan format data yang salah/*error*.

| WeatherMan Version 4.7.0.0 |                                                 |                                 |                                  |                                   |                                    |        |   |  |  |  |
|----------------------------|-------------------------------------------------|---------------------------------|----------------------------------|-----------------------------------|------------------------------------|--------|---|--|--|--|
| File Edit Tools Analyze I  | Database Help                                   |                                 |                                  |                                   |                                    |        |   |  |  |  |
| 🖻 🗄 - 🗏 🖌 🛍 📔 📓 💋 🖉 😂      |                                                 |                                 |                                  |                                   |                                    |        |   |  |  |  |
| WeatherMan Homepage        | 🕜 Data II                                       | nport                           |                                  |                                   |                                    | 0      |   |  |  |  |
| Open Station               | DATE                                            | - ∃+ →E<br>AIN 1                | ₩ ∰<br>Imax 】                    | 😢 🔎<br>Tmin                       | <b>2</b> ↓<br>SRAD                 | ۶<br>× | ۵ |  |  |  |
| New Station                | 01/01/1998 2.<br>01/02/1998 1.                  | 047322 2<br>915372 2            | 29.61033<br>29.66857             | 19.323225<br>19.481936            | 16.213256<br>16.380264             |        |   |  |  |  |
| Configure                  | 01/03/1998 2.<br>01/04/1998 1.<br>01/05/1998 1. | 01438 2<br>709348 2<br>655658 2 | 29.75047<br>29.89607<br>29.70042 | 19.6748<br>19.612521<br>19.439747 | 16.36884<br>16.764872<br>16.868232 |        |   |  |  |  |
| <b>V</b>                   | 01/06/1998 2                                    | 037858 2                        | 29.78141<br>29.76503             | 19.489972<br>19.439747            | 16.6354<br>17.016744               |        |   |  |  |  |
| Explorer                   | 01/09/1998 1.                                   | 990174 :<br>018202 :            | 29.69587<br>29.77322             | 19.254919<br>19.495999            | 16.359048                          |        |   |  |  |  |
|                            |                                                 |                                 |                                  |                                   |                                    |        |   |  |  |  |
|                            |                                                 |                                 |                                  |                                   |                                    |        |   |  |  |  |
|                            |                                                 |                                 |                                  |                                   |                                    |        |   |  |  |  |
| Station: ???? Scan file fo | r errors and form                               | at data                         | _                                | _                                 | _                                  | _      | _ |  |  |  |

12. Pilih *import data into WM* untuk memasukkan data ke dalam *Weatherman*.

| WeatherMan Version        | n 4.7.0.0                 |        |        |        |   |   |  |
|---------------------------|---------------------------|--------|--------|--------|---|---|--|
| File Edit Tools Analyze I | Database Help             |        |        |        |   |   |  |
| 🤌 🖹 - 🗏 📙 🛐 👘             | 📾 🎽 💋 🔎 👘                 | 3      |        |        |   |   |  |
| WeatherMan Homepage       |                           |        |        |        |   |   |  |
| Common Tasks              | Oata Import               | 8      |        |        |   |   |  |
|                           | File                      |        |        |        |   |   |  |
| Come Station              | 😥 🔦 📓 - 🕞                 | ∍€∜'∦. | 🛛 🖉 🔎  | ₽↓     | ۶ | ۲ |  |
| opensization              | DATE RAIN                 | TMAX   | TMIN   | SRAD   | × |   |  |
|                           | 01/01/1998 2.0473         | 29.610 | 19.323 | 16.213 |   |   |  |
| New Station               | 01/02/1998 1.9154         | 29.669 | 19.482 | 16.380 |   |   |  |
| 000                       | 01/03/1998 2.0144         | 29.750 | 19.675 | 16.369 |   |   |  |
|                           | 01/04/1998 1.7093         | 29.896 | 19.613 | 16.765 |   |   |  |
| Configure                 | 01/05/1998 1.6557         | 29.700 | 19.440 | 16.868 |   |   |  |
|                           | 01/06/1998 2.0379         | 29.781 | 19.490 | 16.635 |   | _ |  |
|                           | 01/07/1998 2.0522         | 29.765 | 19.440 | 17.017 |   | _ |  |
| Explorer                  | 01/08/1998 1.9902         | 29.696 | 19.255 | 16.359 |   | _ |  |
|                           | 01/09/1998 2.0182         | 29.773 | 19.496 | 16.505 |   |   |  |
|                           |                           |        |        |        |   |   |  |
|                           |                           |        |        |        |   |   |  |
|                           |                           |        |        |        |   |   |  |
|                           |                           |        |        |        |   |   |  |
|                           |                           |        |        |        |   |   |  |
|                           |                           |        |        |        |   |   |  |
|                           |                           |        |        |        |   |   |  |
|                           |                           |        |        |        |   |   |  |
| Station: ???? Write the   | grid data to a WM databas | e      | _      |        | _ | _ |  |

13. Akan muncul jendela seperti di bawah ini, klik OK.

| WeatherMan Version 4.7.0.0                                                                                                    |  |
|----------------------------------------------------------------------------------------------------|--|
| File Edit Tools Analyze Database Help                                                                                                    |  |
| 🤌 🗈 - 🗏 📮 🖻 🛛 📾 🎽 💋 🖉                                                                                                    |  |
| Common Tasis       Pile         Copen Station       Import         Open Station       Import         Wew Station       Import         Origine       Select a database to merge data         Configure       Select a database to merge data         Explorer       Discard raw data file outside of the WM database and exit         Prompt to save the raw data file outside of the WM database and exit         Resume eding of raw data file for import |  |

14. Berikan nama untuk data iklim yang telah dibuat, lalu klik OK => Beri nama juga untuk menyimpan file di folder *Climate*, lalu klik *Save*.

| WeatherMan Version                                  | n 4.7.0.0     |   | () WeatherMa                                | an Version 4                                                                                                    | 4.7.0.0                                                                                               |           |   |                |
|-----------------------------------------------------|---------------|---|---------------------------------------------|----------------------------------------------------------------------------------------------------|----------------------------------------------------------------------------------------------------|-----------|---|----------------|
| File Edit Tools Analyze Da                          | Natabase Help |   | File Edit Tools                             | Analyze Data                                                                                                    | abase Help                                                                                            |           |   |                |
| ۵ 🛛 🗉 🖓 🕲                                           | i 🕺 🗲 🔎 🛛 😂   |   | 🛃 🗐 📲 🕼                                     | <b>2</b>                                                                                                    | 🧕 🗲 🔎 🛛 😂                                                                                             |           |   |                |
| WeatherMan Homepage                                 | Data Import   |   | Input a 4-cl                                | haracter Clir                                                                                                    | mate Station                                                                                          |           |   | 8              |
| Common Tasks                                        | Fie           | 1 | Folder:                                     | 🕌 Climate                                                                                                    |                                                                                                    | 🔹 🗿 🏚 📑 🔹 |   |                |
| open Station<br>New Station<br>Configure<br>Deporer | File Options  |   | Deaktop<br>Libraries<br>Computer<br>Network | ASAL<br>CM11<br>CM14<br>PAMA<br>PM10<br>PM11<br>PM11<br>PM11<br>PM12<br>PM12<br>PM12<br>PM12<br>PM15<br>PM15<br>PM15<br>PM15<br>PM15<br>PM15<br>PM15<br>PM15 | PM88         PM89           PM89         PM85           PM85         SBCD           SBCD         PM86 |           |   | Şave<br>Cancel |
| Station: ????                                       |               |   | Station: ????                               |                                                                                                    |                                                                                                    |           | _ |                |

15. Masukkan lintang, bujur, dan ketinggian lokasi yang akan di-*running*, lalu klik OK => lalu akan muncul jendela seperti di bawah ini

| WeatherMan Vers                                                                                            | sion 4.7.0.0                                                                                                    |          | () WeatherMan Version 4.7      | 7.0.0                                                                                                    |  |
|----------------------------------------------------------------------------------------------------|----------------------------------------------------------------------------------------------------|----------|--------------------------------|----------------------------------------------------------------------------------------------------|--|
| File Edit Tools Analyze                                                                                    | Database Help                                                                                                    |          | File Edit Tools Analyze Databa | ase Help                                                                                                    |  |
| 🖻 🖬 🗉 🖌 🖻 📔                                                                                                | 📾 🧕 🗲 🔎 🛛 😂                                                                                                    |          | 🖻 🗄 - 🗏 📙 🚳 📔 🗿                | 2 🗲 🔎 🛛 😂                                                                                                    |  |
| Veralterden Honepage<br>Commo Tasks<br>Open Station<br>Wew Station<br>New Station<br>Configure<br>Explorer | Obta Import       File       File       Station Parameters       Location       Unglude       017       197       197       197       197       197       197       197       197       197       197       197       197       197       197       197       197       197       197       197       197       197       197       197       197       197       197       197       197       197       197       197       197       197       197       197       197       197       197       197       197       197       197       197       197       197       197       197       197       197       197       197       197       197       197       197       197 | <b> </b> | Staten Procettes               | Status Identifians CANE<br>Describbitin<br>Location CANE<br>Climate data Am Tropical morecon and trade-wind litteral data with<br>Latitude 6 2 4 9 2 5 5 5 5 5 5 5 5 5 5 5 5 5 5 5 5 5 5 |  |
| Station: CJMB                                                                                              |                                                                                                    |          | Station: CJMB                  |                                                                                                    |  |

16. Simpan data iklim yang sudah di-import pada menu file lalu klik *save station* => lalu akan muncul jendela seperti di bawah ini. Isi panjang data observasi yaitu dari 01/01/1998

hingga 05/24/1999, pilih *single file* pada bagian output, dan DSSAT v4 pada bagian file format, lalu pilih *Write File*.

|                                                                                                    |                                                                                                    |   | Weather Data to Export     Sec. 8                                                                                                    |
|----------------------------------------------------------------------------------------------------|----------------------------------------------------------------------------------------------------|---|----------------------------------------------------------------------------------------------------|
| WeatherMan Version 4.7.0.0                                                                                                    |                                                                                                    |   |                                                                                                    |
| Ele Edit Tools Analyze Database Help                                                                                                    |                                                                                                    |   | Observed Data Corrected Data Generated Data                                                                                                    |
| EB         EX1         Tools         Analyze         Database         Heip           Deen Station         Deen Station         Deen St | toton<br>Tropical morecon and trade-wind littoral dm +<br>B<br>Minutes<br>2 B 0 0 0 1 Sa 2 South +<br>2 B 0 0 0 2 Sa 2 South +<br>2 B 0 0 0 0 0 0 0 0 0 0 0 0 0 0 0 0 0 0 | 1 | Observed Data     Corrected Data       Observed Data     Write Files       First     01/01/1998       Last     05/24/1999       Output     Yearly       Yearly     Single File       File Format     0 ICASA 1.0       Destination |
|                                                                                                    |                                                                                                    |   | C:\DSSAT47\WEATHER\                                                                                                    |
| Station: CJMb Write available daily weather data to ICAS                                                                                                    | SA V.1 Weather (WTH) Tiles                                                                                                    |   |                                                                                                    |

## INPUT DATA TANAH

1. Pada menu utama DSSAT, pilih Soil Data untuk menginput data tanah.

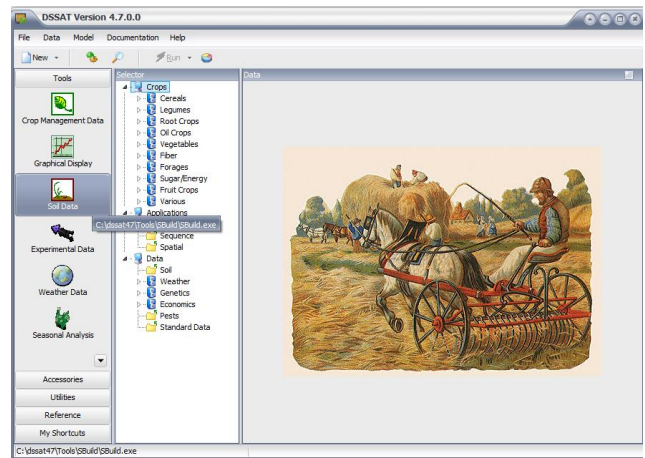

2. Lalu akan muncul jendela seperti ini, pilih Profile lalu klik New.

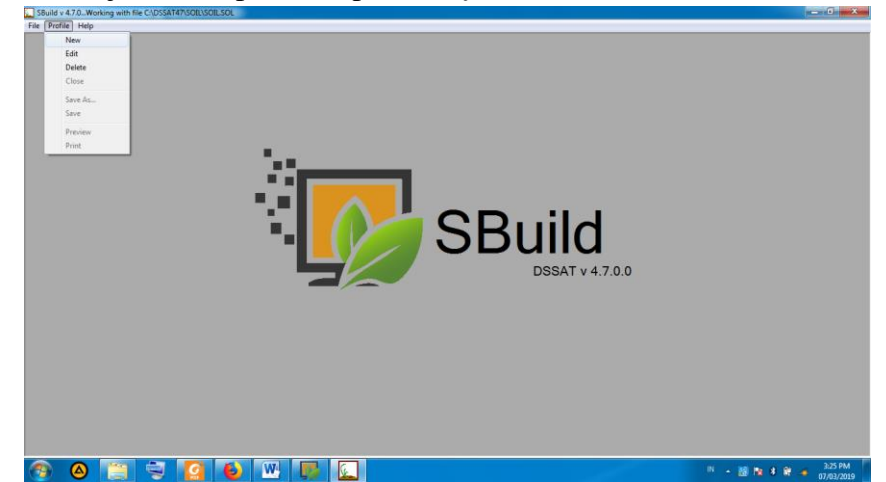

3. Isi informasi lokasi dan tanah sesuai dengan lokasi tanah yang akan disimulasikan seperti gambar di bawah ini => klik next.

| í. | SBuild v 4.7.0Working with file C\DSS<br>File Profile Help | AT47\SOIL\SOILSOL |   |                           |         |                 |      | - 0 ×    |
|----|------------------------------------------------------------|-------------------|---|---------------------------|---------|-----------------|------|----------|
| ſ  | Editing a soil profile : SBSBCJ3003                        |                   |   |                           |         |                 |      | <u> </u> |
|    | General Information                                        |                   |   |                           |         |                 |      |          |
|    | Country                                                    | Indonesia         | _ | Soil Data Source          |         |                 | SBPN |          |
| l  | Site Name                                                  | SUBANG            | _ | Soil Series Name          | CIJAMBE |                 |      |          |
|    | Institute Code                                             | SB                | _ | Soil Classification       | GENERIC |                 |      |          |
|    | Latitude                                                   | -6.17             | _ |                           |         |                 |      |          |
|    | Longitude                                                  | 107.48            | 3 |                           |         |                 |      |          |
|    | Surface Information                                        |                   |   |                           |         |                 |      |          |
|    | Color                                                      | Brown             | • | % Slope                   |         |                 | 8    |          |
|    | Drainage                                                   | Moderately well   | • | Runoff Potential          |         | Lowest          | •    |          |
|    |                                                            |                   |   | Fertility Factor (0 to 1) |         |                 | 1    |          |
|    |                                                            |                   |   |                           |         |                 |      |          |
|    |                                                            |                   |   |                           |         |                 |      |          |
|    |                                                            |                   |   |                           |         |                 |      |          |
|    |                                                            |                   |   |                           |         |                 |      |          |
|    |                                                            |                   |   |                           | Cancel  | Ne <u>x</u> t > | 1    |          |

4. Isi informasi tanah sesuai kedalaman, tekstur tanah, karbon organik, pH air, kapasitas pertukaran kation, dan total Nitrogen => klik next.

| ng soil profile : 583 | SBCJ3002 |         |         |           |           |             |                      |                |                     |  |
|-----------------------|----------|---------|---------|-----------|-----------|-------------|----------------------|----------------|---------------------|--|
|                       |          |         | Inpu    | ut Table  |           |             |                      |                |                     |  |
| Death                 | Master   |         |         |           | Organia   |             | Cation               | Total pitrogen | More inputs         |  |
| bottom), cm           | horizon  | Clay, % | Silt, % | Stones, % | carbon, % | pH in water | capacity,<br>cmol/kg | %<br>%         | Add Layer           |  |
| 5                     | -99      | 42      | 46      | 12        | 1.74      | 6.5         | 39.6                 | 0.17           | Delete Lover        |  |
| 15                    | -99      | 51      | 49      | 0         | 1.58      | 6.6         | 37.6                 | 0.17           | E or or or or of or |  |
| 30                    | -99      | 53      | 47      | 0         | 1.57      | 6.3         | 38.6                 | 0.17           |                     |  |
| 35                    | -99      | 54      | 46      | 0         | -99       | -99         | -99                  | -99            |                     |  |
|                       |          |         |         |           |           |             |                      |                |                     |  |
|                       |          |         |         |           |           |             |                      |                |                     |  |
|                       |          |         |         |           |           |             |                      |                |                     |  |
|                       |          |         |         |           |           |             |                      |                |                     |  |

5. Pada jendela berikut, isi informasi parameter tanah lainnya berdasarkan kondisi tanah yang akan disimulasikan => lalu pilih *Finish* 

| tace Param              | eters    | Calcula | te/Edit Soil | Parameters  |                        |                            |                        |                                 |                                |
|-------------------------|----------|---------|--------------|-------------|------------------------|----------------------------|------------------------|---------------------------------|--------------------------------|
| Runoff Curv             | e Number | 68      | _            | Albedo      | 0.11                   | Drainage Rate              | 0.4                    |                                 |                                |
| Depth<br>bottom),<br>cm | Clay, %  | Silt, % | Stones, %    | Lower limit | Drained Upper<br>limit | Saturated Water<br>Content | Bulk density,<br>g/cm3 | Sat. hydraulic<br>conduct, cm/h | Root growth factor, 0.0 to 1.0 |
| 5                       | 42       | 46      | 12           | 0.228       | 0.385                  | 0.463                      | 1.35                   | 0.09                            | 1                              |
| 15                      | 51       | 49      | 0            | 0.35        | 0.537                  | 0.633                      | 1.35                   | 0.09                            | 0.533                          |
| 30                      | 53       | 47      | 0            | 0.341       | 0.538                  | 0.629                      | 1.34                   | 0.09                            | 0.395                          |
| 35                      | 54       | 46      | 0            | 0.32        | 0.475                  | 0.49                       | 1.42                   | 0.09                            | 0.522                          |
| 40                      | 55       | 45      | 0            | 0.326       | 0.481                  | 0.499                      | 1.42                   | 0.09                            | 0.472                          |
|                         |          |         |              |             |                        |                            |                        |                                 |                                |

6. Simpan data tanah dengan memilih menu profile, lalu klik save => beri nama *profile*, lalu klik OK.

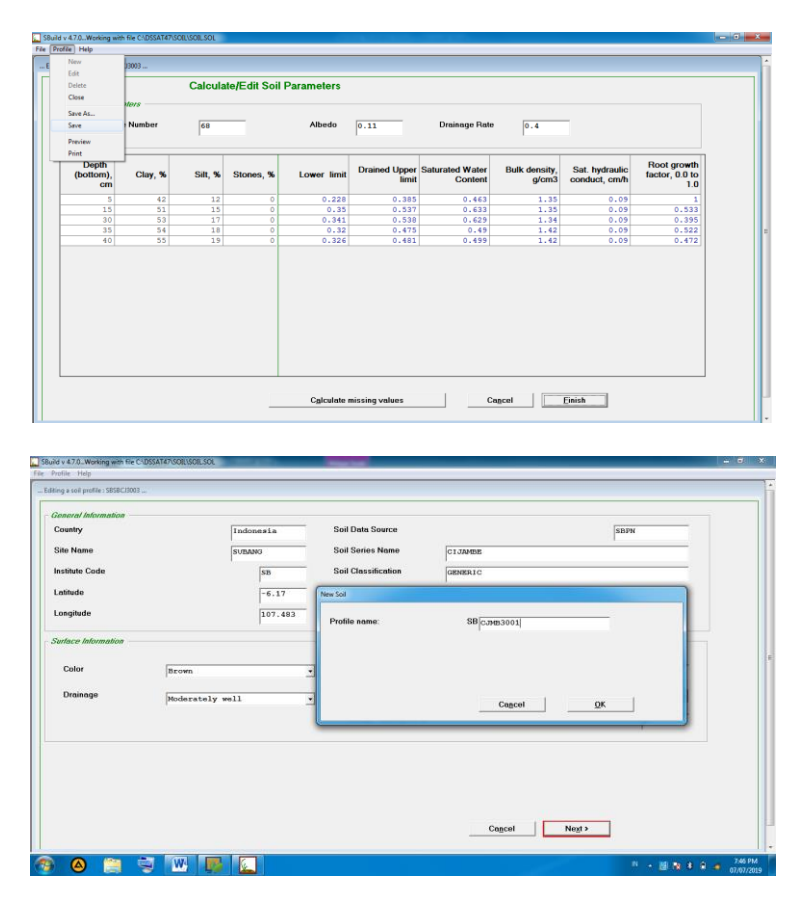

## Input Data Manajemen Tanaman

1. Pilih tools Crop Management Data untuk menginput data tanaman seperti gambar di bawah.

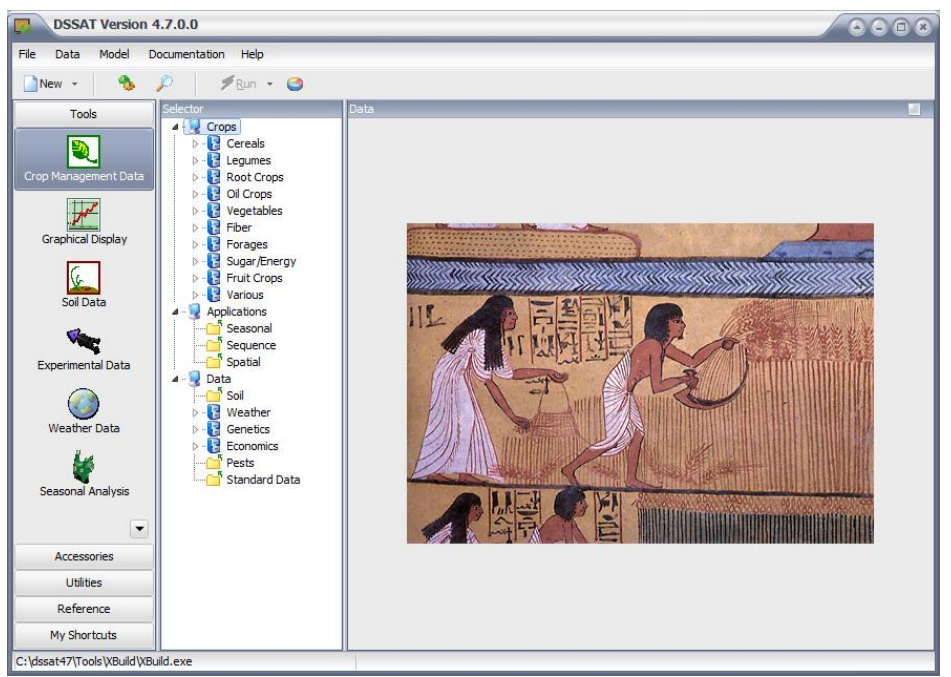

2. Isi informasi tipe file, nama eksperimen dan identifikasi eksperimen.

| File Type                     | Experiment | al 🔻         |                |                         |                       |
|-------------------------------|------------|--------------|----------------|-------------------------|-----------------------|
| Experiment Name *             | RICE CIJAM | BE, SUBANG   |                |                         |                       |
| xperiment Identifier (file na | me)        | General Info | rmation        |                         |                       |
| Institute Code *              | сJ         | People       | Bowo dan Virzy | r                       |                       |
| Site Code *                   | MB         |              |                |                         |                       |
| Year *                        | 1999       | Address      | CIJAMBE, Subar | rà.                     | and states and states |
| Experiment Number *           | 6          |              | CLIAMBE        |                         |                       |
| Crop * Rice                   | -          | Site         | CIONDES        |                         |                       |
|                               |            |              |                |                         |                       |
| Plot                          |            |              |                |                         |                       |
| Plot Information              |            |              |                | Harvest Information     |                       |
| Gross Plot Area per re        | p, m2      |              |                | Harvest Area, m-2       |                       |
| Rows per Plot                 |            |              |                | Harvest Row Number      |                       |
| Plot Longth m                 |            |              |                | Harvest Pow Length m    |                       |
| r lot Congui, in              |            |              |                | Harvest Now Length, III |                       |
| Plots Relative to Drain       | s, degrees |              |                | Harvest Method          |                       |
| Plot Spacing, cm              |            |              |                |                         |                       |
| Plot Levout                   |            |              |                |                         |                       |
| r ior Eayout                  |            |              |                |                         |                       |
|                               |            |              |                |                         |                       |

3. Pilih menu environment, lalu klik *Fields* => maka akan muncul jendela seperti di bawah ini. Isi input stasiun cuaca dan data tanah sesuai dengan nama stasiun dan data tanah yang telah disimpan sebelumnya.

| XBuild v 4.7.0      Ella Environment Management Textments Simulation Onlines Petersh Mate |                                                                                   |
|-------------------------------------------------------------------------------------------|-----------------------------------------------------------------------------------|
| Fields-C\DSSAT47\RICE\CIMB9906.REX(Experimental)                                          |                                                                                   |
| Field Details Additional Information                                                      | Lavel Description                                                                 |
| Level 1 Field ID (8 characters) PMSB0001<br>Weather Station<br>Name*<br>C3985             | Soil Name* CIJANER(SOIL.SOL) SBCIJANER1  Surface Texture Depth, cm Surface stones |
| Drainage Drainage No drainage                                                             | Drain Depth, cm Drain Specing, m Cancel QK                                        |
| la 🖉 🔍 🖳 🌄 💽                                                                              | IN 🔺 💹 🍢 🖇 🖨 🛷 7.59 PM                                                            |

4. Pilih menu *Management*, lalu klik kolom kosong di bawah *Crop*, lalu isi dengan pilihan *Rice*. Pilih kolom kosong di bawah *Cultivar*, lalu pilih IR64\*.

|                | Cultivar |      | Level | Crop | Cultivar |  |
|----------------|----------|------|-------|------|----------|--|
| ANR IN         |          | •    | 1     | Rice | IR 64*   |  |
| and the second |          |      |       |      |          |  |
| ALC: NOT       | Add De   | lete |       |      |          |  |
|                |          |      |       |      |          |  |
|                |          |      |       |      |          |  |
|                |          |      |       |      |          |  |
|                |          |      |       |      |          |  |
|                |          |      |       |      |          |  |
|                |          |      |       |      |          |  |
|                |          |      |       |      |          |  |
|                |          |      |       |      |          |  |
|                |          |      |       |      |          |  |
|                |          |      |       |      |          |  |
|                |          |      |       |      |          |  |
|                |          |      |       |      |          |  |
|                |          |      |       |      |          |  |
|                |          |      |       |      |          |  |

5. Pilih menu *Management*, lalu klik *Planting* maka akan muncul menu seperti di bawah ini. Isi tanggal tanam, metode penanaman, distribusi tanaman, jumlah pupulasi pada saat *seeding*, jarak baris, arah baris dari utara, dan kedalaman penanaman sesuai dengan data yang ada.

| NBuild v 4.7.0                       |                                           |                  |                                     |                                   |
|--------------------------------------|-------------------------------------------|------------------|-------------------------------------|-----------------------------------|
| File Environment Management Trea     | ments Simulation Options Refresh Help     |                  |                                     |                                   |
| Planting-C:\DSSAT47\RICE\CJMB9906.RL | ((Experimental)                           |                  |                                     |                                   |
| Sowing Transplant                    | Planting Add Delete                       | Level Descriptio | n                                   |                                   |
| <b>Year</b><br>1998                  | Planting Date (MM/dd/yyyy)*               | 09/1999          |                                     |                                   |
|                                      | Planting Method * Dry seed                | •                |                                     |                                   |
|                                      | Planting Distribution * Rows              | •                | Row Spacing, cm*                    | 30                                |
|                                      | Plant Population at Seeding, plants m-2*  | 100              | Row Direction, degrees from North * | 0                                 |
|                                      | Plant Population at emergence, plants m-2 |                  | Planting Depth, cm*                 | 10                                |
|                                      |                                           |                  | Ci                                  | ancel <u>O</u> K                  |
| 📀 🛆 🚞                                |                                           |                  | IN                                  | ▲ 🦉 😼 💲 🗈 🐗 7:54 PM<br>07/07/2019 |

6. Pilih menu *Management*, lalu klik *Irrigation*. Isi jadwal irigasi, tipe irigasi, dan total air irigasi sesuai dengan data yang ada.

| 氜                      |    | Irrigati | ion |                      |                        |           | Level     | Description | n<br>Cijambe Observasj |                    |  |
|------------------------|----|----------|-----|----------------------|------------------------|-----------|-----------|-------------|------------------------|--------------------|--|
|                        | 4  |          |     | Add                  | Dele                   | te        |           | ITTART      | cijanue obselväsi      |                    |  |
| rigation Application   | ns | Year     |     | •                    | Management             |           | On report | ed dates    |                        | •                  |  |
| Efficiency<br>fraction | 1  |          |     | Date<br>(MM/dd/yyyy) | Amount of<br>water, mm | Operation |           |             |                        |                    |  |
|                        |    |          | •   | 01/18/1999           | 90                     | Flood, mm |           |             |                        |                    |  |
|                        |    |          |     | 02/05/1999           | 150                    | Flood, mm |           |             |                        |                    |  |
|                        |    |          |     |                      |                        |           |           |             |                        |                    |  |
|                        |    |          |     |                      |                        |           |           |             | Add Application        | Delete Application |  |

7. Pilih menu *Management*, lalu klik *Fertilizer*. Isi jadwal pemberian pemupukan, cara pengaplikasian pemupukan, jenis pupuk, kedalaman, dan total NPK.

| (Build v 4.)<br>Environ | 7.0<br>ment Management | Treatments Simulation Optio | ns Refresh Help         |           |                                            |                          |                          |                              |                               |                          |
|-------------------------|------------------------|-----------------------------|-------------------------|-----------|--------------------------------------------|--------------------------|--------------------------|------------------------------|-------------------------------|--------------------------|
| rtilizers-C:            | \DSSAT47\RICE\CJMB     | 9906.RIX(Experimental)      |                         |           |                                            |                          |                          |                              |                               |                          |
|                         |                        | Fertilizers                 | Add Delete              | Lev       | el Description<br>1 Urea 350<br>2 Urea 350 | kg/ha + ur<br>kg/ha + ur | ea 120 kg/<br>ea 300 kg/ | 'ha + urea :<br>'ha + urea ; | 120 kg/ha<br>300 kg/ha        |                          |
| L                       | _evel 1                | Year                        | Management              | On        | reported d                                 | ates                     |                          |                              |                               | •                        |
|                         | Date<br>(MM/dd/yyyy)   | Fertilizer material         | Fertilizer applications | Depth, cm | N, kg ha-1                                 | P, kg ha-1               | K, kg ha-1               | Ca, kg ha-1                  | Other<br>elements,<br>kg ha-1 | Other<br>element<br>code |
| •                       | 01/26/1999             | Urea                        | Banded beneath surface  | 5         | 150                                        | 100                      | 100                      |                              |                               |                          |
|                         | 02/19/1999             | Urea                        | Banded beneath surface  | 5         | 40                                         | 40                       | 40                       |                              |                               |                          |
|                         |                        |                             |                         |           |                                            |                          |                          |                              |                               |                          |
|                         |                        |                             |                         |           |                                            | Ac                       | ld Applicatio            | n                            | Delete A                      | pplication               |
|                         |                        |                             | 1                       |           |                                            |                          | 4                        |                              | Cancel                        | <u></u> K                |

8. Pilih menu *Treatments*, lalu isi deskripsi sesuai dengan jumlah pemberian pupuk, pilih Cultivar, *Fields, Plant, Irrigation, fertilizer, dan simmulation control* sesuai data yang akan disimulasi.

|    | XBuild v | 4.7.0      |                                |             |             |                |                |        |          |         |             |               |         |              |         |                |
|----|----------|------------|--------------------------------|-------------|-------------|----------------|----------------|--------|----------|---------|-------------|---------------|---------|--------------|---------|----------------|
| Fi | le Envir | onment     | Management Treatments          | Simulation  | Options Ref | fresh Help     |                |        |          |         |             |               |         |              |         |                |
| Т  | reatment | s-C:\DSSA1 | T47\RICE\CJMB9906.RIX(Experime | ental)      |             |                |                |        |          |         |             |               |         |              |         |                |
|    |          |            | Treat                          | ments       |             |                |                |        |          |         |             |               |         |              |         |                |
|    |          | Level      | Description                    | Cultivar    | Field       | Soil.<br>Anal. | Init.<br>Cond. | Plant. | Irrigat. | Fertil. | Resid.      | Chem.<br>App. | Tillage | Env.<br>Mod. | Harv.   | Sim.<br>Contr. |
|    | •        | 1          | 0 kg check plot                | 1           | 1           |                |                | 1      | 1        |         |             |               |         |              |         | 1              |
|    |          | 2          | 350+120+120 kg/ha              | 1           | 1           |                |                | 1      | 1        | 2       |             |               |         |              |         | 1              |
|    |          |            |                                |             |             |                |                |        |          |         |             |               |         |              |         |                |
|    | Selec    | t level fo | r each experiment factor       | by clicking | the mouse i | into the cell  |                |        |          | _       | <u>A</u> dd | <u>D</u> el   | ete     | Cancel       |         | <u>0</u> K     |
|    |          |            | 🚞 🔍 🔿                          |             |             |                |                |        |          |         |             |               |         | IN 🔺 🛔       | 1 😼 🖇 🔒 | ađ             |

9. Pilih *simulation option*, pada menu general dan option, pengisian sesuai *default* dan tidak perlu diubah.

|          | C.                 |                    |            |          |                   |              |  |
|----------|--------------------|--------------------|------------|----------|-------------------|--------------|--|
|          | 31                 | imulation Options  |            | Level    | Description       |              |  |
| N Par    | to - Distant       |                    | •          | 1        | DEPAULT SIMULATIC | ON CONTR     |  |
| 1        | 13. A.L.           | ا بيم              | Delete     |          |                   |              |  |
| 5        |                    | <u>A</u> aa        | Delete     |          |                   |              |  |
| - 14     | ALC: NO            |                    |            |          |                   |              |  |
| - Martin |                    |                    |            |          |                   |              |  |
| r        | General Options N  | Management Outputs |            |          |                   |              |  |
| 18       | General            |                    |            |          |                   |              |  |
|          | Level 1            |                    |            |          |                   |              |  |
|          | Simulation Start D | nto (MM/dd/www)    | 01/09/1999 | -        | Buns              |              |  |
|          | onnuluiton otari o | ana (ana ara 1111) | 01/03/1333 |          | Years             | Replications |  |
|          | Start              | On specified date  |            |          | 1                 | 1            |  |
|          |                    |                    |            |          |                   |              |  |
|          | Rendom number s    | haa                | 211        | 10       |                   |              |  |
|          | ridindon number o  |                    | law.       |          |                   |              |  |
|          |                    |                    |            |          |                   |              |  |
|          | Crop Module        | CERES-Rice         |            | <u>•</u> |                   |              |  |
|          |                    |                    |            |          |                   |              |  |
|          |                    |                    |            |          |                   |              |  |
|          |                    |                    |            |          |                   |              |  |
|          |                    |                    |            |          |                   |              |  |

| XBuild v 4.7.0  |                                 |                                 |                 |                                              |
|-----------------|---------------------------------|---------------------------------|-----------------|----------------------------------------------|
| File Environme  | int Management Treatments       | Simulation Options Refresh Help |                 |                                              |
| Simulation Opti | ions-C:\DSSAT47\RICE\CIMB9906.I | RDX(Experimental)               |                 |                                              |
|                 | s and a second                  | imulation Options               | Level Descrip   | NOR<br>27 SINULATION CONTR                   |
| Year            | General Options                 | Methods Management Outputs      |                 |                                              |
| 1998            | Level 1                         |                                 |                 |                                              |
|                 | Water                           | Yes 🗸                           | Potassium       | No                                           |
|                 | Nitrogen                        | Yes 💌                           | Chemicals       | No                                           |
|                 | Symbiosis                       | Yes                             | Diseases        | No                                           |
|                 | Phosphorus                      | No                              | Tillage         | Yes ·                                        |
|                 |                                 |                                 | CO <sub>2</sub> | Actual 002; Mauna Loa, Mawaii (Keeling curve |
|                 |                                 |                                 |                 | Cancel OK                                    |
| 👩 🙆             | 📋 🔍 💌                           |                                 |                 | IN + 16 🕸 🖲 🚽 7.56 PM<br>07/07/2019          |

10. Pada menu Methods, ubah metode fotosintesis menjadi Radiation efficiency.

| and a      | Simu                    | llation Options             | Level Description             |                         |   |
|------------|-------------------------|-----------------------------|-------------------------------|-------------------------|---|
|            |                         | Add Delete                  | 1 DEFAULT SIMULAT             | ION CONTR               |   |
| ear<br>998 | General Options Methods | ods Management Outputs      |                               |                         |   |
|            | Level 1                 |                             |                               |                         |   |
|            | Weather                 | Measured data               | Photosynthesis                | Radiation efficiency •  | [ |
|            | Init.Soil Cond.         | As reported 💌               | Hydrology                     | Ritchie water balance 🗸 | [ |
|            | Evapotranspiration      | Priestley-Taylor/Ritchie    | Method of Soil Organic Matter | Ceres (Godwin)          | [ |
|            | Infiltration            | Soil Conservation Service 🔹 | Soil evaporation method       | Suleiman-Ritchie        | [ |
|            |                         |                             | Soil layer distribution       | Modified soil profile   |   |
|            |                         |                             |                               |                         |   |

11. Pada menu *Managemet*, biarkan *planting*, *irrigation and water management*, *fertilizer*, dan harvest sesuai *default*, namun ubah *organic Amendments* menjadi *No Application*.

| in twinner Maganeti Testretti Suddin Options Rette help                                                                                                    | лини иллани иллани иллани иллани иллани иллани иллани иллани иллани иллани иллани иллани иллани иллани иллани и<br>Эмени илла |           |
|----------------------------------------------------------------------------------------------------|----------------------------------------------------------------------------------------------------|-----------|
| Simulation Options CLOSSITICALCHARGESCRUCEperformants          Simulation Options       Lavel Description         Add       Delete             Year       General Options             Management       Outputs             Management       Outputs             Issee       Penning             Year       General Options             Management       Outputs             Management       Penning             Organic Amendments       Harvest             Organic Amendments       Incorporation Percentage, %         Incorporation Depth, cm       20             Management       Ottputs                                                                                                    | g roomor verso<br>File Environment Management Treatments Simulation Options Refresh Help                                      |           |
| Sinulation Options     Add     Delete     Yer     Concil     Management     Delete     Yer     Concil     Concil     No applications     No applications     No                                                                                                    | Simulation Ontions. CA DSSATUR DICEV. (MR0006 RIV/Experimental)                                                               |           |
| Simulation Options       Level Description         Ad       Delee             Yer       General Option Methods       Management       Outputs             Yer       General Option Methods       Management       Outputs             Image: Control option Methods       Management       Outputs             Image: Control option Methods       Management       Outputs             Image: Control option Methods       Management       Outputs             Image: Control option Methods       Management       Outputs             Image: Control option Methods       Management       Outputs         Image: Control option Methods       Management       Fertilizer         Image: Control option Methods       Management       Imagement         Image: Control option Percentage, %       100       Imagement         Image: Control option Depth, cm       20       Control option                                                                                                    |                                                                                                    |           |
| Year       General Options       Methods       Management       Outputs         1998       Management       Outputs         Level 1       Planting       Irrigation and Water Management       Fertilizer       Organic Amendments         100       Incorporation Percentage, %       100       Incorporation Depth, cm       20         Incorporation Depth, cm       20       Vareed       0K                                                                                                    | Simulation Options Level Description                                                                                          |           |
| Ad       Delete         Yer       General Options Methods Management Outputs         1993       Management         Usered 1       Planing Inigation and Water Management Fertilizer Organic Amendments Harvest         Organic Amendments       Incorporation Percentage, %         Incorporation Depth, cm       20         Numerication Depth, cm       20                                                                                                    | 1 DEFAULT SIMULATION CONTR                                                                                                    |           |
| Year       General Options       Methods       Management       Outputs         1998       Managomont       Planting       Irrigation and Water Management       Fertilizer       Organic Amendments       Harvest         1998       Monagomont       Planting       Irrigation and Water Management       Fertilizer       Organic Amendments       Harvest         1998       Incorporation Percentage, %       100       Incorporation, Days after Harvest       1         Incorporation Depth, cm       20       Concol       OK                                                                                                    |                                                                                                    |           |
| Year       General Options Methods Management Outputs         Management       Planting Irrigation and Water Management Fertilizer Organic Amendments Harvest         Level 1       Planting Irrigation and Water Management Fertilizer Organic Amendments Harvest         Incorporation Percentage, %       100         Incorporation Percentage, %       100         Incorporation Depth, cm       20                                                                                                    | Add Delete                                                                                                    |           |
| Year       General Options Methods Management Outputs         Management       Planting Irrigation and Water Management Fertilizer Organic Amendments Harvest         Level 1       Planting Irrigation and Water Management Fertilizer Organic Amendments Harvest         Incorporation Percentage, %       100         Incorporation, Days after Harvest       1         Incorporation Depth, cm       20         Venue       Venue         Venue       Venue         Venue       Venue                                                                                                    |                                                                                                    |           |
| Year       General Options       Methods       Management       Outputs         1998       Management       Planting       Irrigation and Water Management       Fertilizer       Organic Amendments         Level 1       Planting       Irrigation and Water Management       Fertilizer       Organic Amendments         Isource       Organic Amendments       Incorporation Percentage, %       100         Incorporation, Days after Harvest       1       Incorporation Depth, cm       20         Incorporation Depth, cm       20       Cancel       OK                                                                                                    |                                                                                                    |           |
| 1998       Management       Planting       Irrigation and Water Management       Fertilizer       Organic Amendments       Harvest         Level 1       Organic Amendments       Imagement       Imagement       Imagement       Imagement         No applications       Imagement       Imagement       Imagement       Imagement       Imagement         Incorporation Percentage, %       100       Imagement       Imagement       Imagement         Incorporation Depth, cm       20       Imagement       Imagement       Imagement         Imagement       Imagement       Imagement       Imagement       Imagement         Imagement       Imagement       Imagement       Imagement       Imagement         Imagement       Imagement       Imagement       Imagement       Imagement         Imagement       Imagement       Imagement       Imagement       Imagement         Imagement       Imagement       Imagement       Imagement       Imagement       Imagement         Imagement       Imagement       Imagement       Imagement       Imagement       Imagement         Imagement       Imagement       Imagement       Imagement       Imagement       Imagement         Imagement       Imagement       Image | Year General Options Methods Management Outputs                                                                               |           |
| Level 1                                                                                                    | 1998 Management Disting Irrighten and Water Management Estilizer Occurring American Harring                                   |           |
| Organic Autominities         No applications         Incorporation Percentage, %         Incorporation, Days after Harvest         Incorporation Depth, cm         20                                                                                                    | Level 1 remaining impaulation and white Managements Teruizer Organic Amendments Travest                                       |           |
| Incorporation Percentage, % 100<br>Incorporation, Days after Harvest 1<br>Incorporation Depth, cm 20                                                                                                    |                                                                                                    |           |
| Incorporation Percentage, % 100<br>Incorporation, Days after Harvest 1<br>Incorporation Depth, cm 20<br>Cancel OK                                                                                                    | No applications                                                                                                    |           |
| Incorporation, Days after Harvest                                                                                                    | Incorporation Percentage, % 100                                                                                               |           |
| Incorporation, Days after Harvest                                                                                                    |                                                                                                    |           |
| Incorporation Depth, cm 20                                                                                                    | Incorporation, Days after Harvest 1                                                                                           |           |
| Incorporation Depth, cm 20                                                                                                    |                                                                                                    |           |
|                                                                                                    | Incorporation Depth, cm 20                                                                                                    |           |
|                                                                                                    |                                                                                                    |           |
|                                                                                                    |                                                                                                    |           |
|                                                                                                    |                                                                                                    |           |
|                                                                                                    |                                                                                                    |           |
|                                                                                                    |                                                                                                    |           |
|                                                                                                    |                                                                                                    |           |
|                                                                                                    |                                                                                                    | Cancel OK |

12. Pada menu *Outputs*, pilih details sesuai yang diinginkan, pada simulasi ini, *Frequency of output*: 1, *Overview: Yes, Summary: Yes, Output file: default, Format: Text Format (ASCII), Growth: Yes, Carbon: No, Water: Yes, Nitrogen: NO, Phosphorus: No, Diseases: No, Chemical: No, Operation output: No, dan Verbose: Normal output.* 

| Ruild v 4.7.0         |                            |                          |                |                |       |               |                      |           |            |        | - • ×         |
|-----------------------|----------------------------|--------------------------|----------------|----------------|-------|---------------|----------------------|-----------|------------|--------|---------------|
| File Environment      | Management Treatments      | Simulation Options       | s Refresh Help |                |       |               |                      |           |            |        |               |
| Simulation Options    | -C:\DSSAT47\RICE\CJMB9906. | RIX(Experimental)        |                |                |       |               |                      |           |            |        |               |
|                       | S S                        | imulation O <sub>l</sub> | otions         |                | Level | Description   |                      |           |            |        |               |
| and the second second | NY - A ANAL                |                          |                | _              | 1     | DEFAULT SIMUL | ATION CONTR          |           |            |        |               |
|                       |                            |                          | Add            | <u>D</u> elete |       |               |                      |           |            |        |               |
| Year                  | General Options            | Methods Managem          | ent Outputs    |                |       |               |                      |           |            |        |               |
| 1998                  | Outputs                    |                          |                |                |       |               |                      |           |            |        |               |
|                       | Level 1                    |                          |                |                |       |               |                      |           |            |        |               |
|                       | Frequency of outp          | put (days)               |                | 1              | Overv | iew Yes       | •                    | Summary   | Yes        | -      | ·]            |
|                       | Output files               | Defau                    | lt             | <u>.</u>       | ·     | Format        | Text Forma           | t (ASCII) |            | •      | ]             |
|                       | Details                    |                          |                |                |       |               |                      |           |            |        | 1             |
|                       | Growth                     | Yes                      | •              | Nitrogen       | No    | •             | Chemical             | No        |            | •      |               |
|                       | Carbon                     | No                       | •              | Phosphorus     | No    | •             | Operation:<br>output | S No      |            | •      |               |
|                       | Water                      | Yes                      | •              | Diseases       | No    | •             | Verbose              | Nor       | al output  | •      |               |
|                       |                            |                          |                |                |       |               |                      |           |            |        |               |
|                       |                            |                          |                |                |       |               |                      |           |            | 1      |               |
|                       | 😁 📄 (W                     |                          |                |                |       |               |                      |           | Cancel     |        | OK<br>7:58 PM |
|                       |                            |                          |                |                |       |               |                      |           | ···· • 🔠 I | 88 E - | 07/07/2019    |

13. Setelah selesai meng-input data tanaman, pilih menu file lalu klik Save.

| -prov        |                                         |            |                          |  |
|--------------|-----------------------------------------|------------|--------------------------|--|
| Close        | Simulation Options                      | Level      | Description              |  |
| eve          | Sec.                                    | • 1        | DEPAULT SIMULATION CONTR |  |
| ive As       | Add Dele                                | te         |                          |  |
| rint Preview | Ton Tone                                |            |                          |  |
| oit.         |                                         |            |                          |  |
| efresh       | und Ontional Matheda Massacreant Output |            |                          |  |
| 98           | General                                 |            |                          |  |
|              | Lovel 1                                 |            |                          |  |
| _            | Level                                   |            |                          |  |
| _            | Simulation Start Date (MM/dd/yyyy)*     | 01/09/1999 | Runs                     |  |
| _            |                                         |            | Years Replications       |  |
|              | Start On specified date                 | <u>•</u>   | 1 1                      |  |
|              |                                         |            |                          |  |
| _            | Random number seed                      | 2150       |                          |  |
| _            |                                         |            |                          |  |
| _            | Crop Module                             | -          |                          |  |
|              |                                         |            |                          |  |
| _            |                                         |            |                          |  |
|              |                                         |            |                          |  |
|              |                                         |            |                          |  |

14. Beri nama file tanaman, lalu klik save.

| 🔾 🗸 - 🚺 « (C:)  | Local Disk 🕨 DSSAT47 🕨 Rice | ✓ 4 Search Rice    |             | Ŷ   |
|-----------------|-----------------------------|--------------------|-------------|-----|
| Organize 🔻 New  | folder                      |                    | l⊞ <b>-</b> | 0   |
| 🔆 Favorites     | A Name                      | Date modified      | Туре        |     |
| E Desktop       | CJMB1901                    | 06/09/2019 9:46 PM | RIX File    |     |
| Downloads       | CJMB9901                    | 06/10/2019 10:58   | RIX File    |     |
| 📃 Recent Places | CJMB9902                    | 06/18/2019 7:49 PM | RIX File    |     |
|                 | CJMB9903                    | 06/25/2019 11:24   | RIX File    |     |
| 🥽 Libraries     | CJMB9904                    | 06/26/2019 6:22 PM | RIX File    |     |
| Documents       | CJMB9905                    | 07/03/2019 3:28 PM | RIX File    |     |
| 👌 Music         | CJMB9906                    | 07/07/2019 7:54 PM | RIX File    |     |
| Pictures        | CJMB9907                    | 07/07/2019 9:05 PM | RIX File    |     |
| 😸 Videos        | DTSP8502                    | 08/14/2017 10:40   | RIX File    |     |
|                 | IRCH0301                    | 06/10/2019 10:53   | RIX File    |     |
| 👰 Computer      |                             | m                  |             | F   |
| File name:      | CJMB9907                    |                    |             |     |
| Save as type:   | FILEX (*.*X)                |                    |             |     |
|                 |                             |                    |             |     |
| Alida Folderr   |                             | Save               | Can         | cel |

## **Running Model**

1. Pada bagian *Selector*, pilih bagian Crops => Cereal => Rice, lalu ceklis data tanaman yang telah disimpan sebelumnya=> klik *RUN*.

| File       Data       Model       Documentation       Help         Image: Crop Nanagement Data       Image: Crop Nanagement Data                                                                                                    | DSSAT Version 4          | \$.7.0.0               | A                                                  |            |  |  |  |  |
|----------------------------------------------------------------------------------------------------|--------------------------|------------------------|----------------------------------------------------|------------|--|--|--|--|
| New       Pain         Tools       Crops         Crop Management Data       Core as<br>Craphical Display       Core as<br>Craphical Display       Core as<br>Craphical Display       Data       Outputs         Sol Data       Craps Scraption       Pearl Milet       Scrapson Scraption       Modified       Scrapson Scrapson         Sol Data       Craps Scrapson       Crapson Scrapson       Pearl Milet       Scrapson Scrapson       Pearl Milet         Sol Data       Crapson Scrapson       Pearl Milet       Scrapson Scrapson       Pearl Milet       Scrapson Scrapson       Pearl Milet         Sol Data       Crapson Scrapson       Pearl Milet       Scrapson Scrapson       Pearl Milet       Scrapson Scrapson       Pearl Milet         Sol Data       Core Sol Crops       Pearl Milet       Scrapson Scrapson       Pearl Milet       Pearl Milet       Pear                                                                                                    | File Data Model D        | ocumentation Help      |                                                    |            |  |  |  |  |
| Tools       Sector         Crop Management Data       Barley         Graphical Daplay       Barley         Sol Data       Gran Sorghun         Vegetiments Data       Barley         Sol Data       Barley         Vegetiments Data       Barley         Vegetiments Data       Barley         Vegetiments Data       Barley         Vegetiments Data       Barley         Vegetiments Data       Seasonal         Vegetiments Data       Seasonal         Vegetiments Data       Seasonal         Vegetiments       Seasonal         Vegetiments       Seasonal         Vegetiments       Seasonal         Vegetiments       Seasonal         Vegetiments       Standard Data         Vegetiments       Standard Data         Vegetiments       Standard Data         Vegetiments       Standard Data         Vegetiments       Standard Data         Vegetiments       Standard Data         Vegetiments       Standard Data         Vegetiments       Standard Data         Vegetiments       Standard Data         Vegetiments       Standard Data         Vegetiments       Standard Data                                                                                                    | 🗋 New 👻 🐁                | ∕⊃ <u>∕R</u> un - ⊜    |                                                    |            |  |  |  |  |
| Crop Management Data       Crop Construct       Description       Modified         Crop Management Data       Crop Management Data       Crop Ma                                                                                                    | Tools                    | Selector               | Data                                               |            |  |  |  |  |
| Crop Management Data       # # Experiment       Description       Modified         Graphical Daplay       Part Milet       Part Milet       # 4 C M99903.RLX       RICE CLAMEE, SUBANG       23:24:31, 0         Graphical Daplay       Part Milet       Part Milet       Part Milet       # 5 C M99904.RLX       RICE CLAMEE, SUBANG       23:24:31, 0         Graphical Daplay       Part Milet       Part Milet       Part Milet       Part Milet       Part Milet         Sol Data       Part Milet       Part Milet       Part Milet       Part Milet       Part Milet         Sol Data       Part Milet       Part Milet       Part Milet       Part Milet       Part Milet         Part Milet       Part Milet       Part Milet       Part Milet       Part Milet       Part Milet         Part Milet       Part Milet       Part Milet       Part Milet       Part Milet       Part Milet         Part Milet       Part Milet       Part Milet       Part Milet       Part Milet       Part Milet         Part Milet       Part Milet       Part Milet       Part Milet       Part Milet       Part Milet         Part Milet       Part Milet       Part Milet       Part Milet       Part Milet       Part Milet         Paret Milet       Part Milet       Pare                                                                                                    |                          | 4 - 😼 Crops            | Experiments Data Outputs                           |            |  |  |  |  |
| Crop Management Data       Maize       4       CM89903.RLX       RLCE CLIAMEE, SUBANG       23:22:43.1         Graphical Diplay       Maize       9       CM89904.RLX       RLCE CLIAMEE, SUBANG       15:23:80,         Sol Data       0       Rot Crops       9       DTSP502.RLX       RLCE CLIAMEE, SUBANG       21:06:22,         Weather Data       0       Ford       Seasonal       Accessories       9       DTSP502.RLX       EFFCTS CF APPL, N & ENVR. ON RLCE       22:03:06,         Weather Data       0       Ford       Seasonal       Seasonal       Seasonal       Reference       %       10 iR cho30 rRI RLCE CLIAMEE, SUBANG       21:06:22,         Wisher       0       Seasonal       Seasonal       Seasonal       Seasonal       %       Free/wew         Wisher       0       Seasonal       Seasonal       %       I 10 log doek plot       %       %       %       %       %       %       %       %       %       %       %       %       %       %       %       %       %       %       %       %       %       %       %       %       %       %       %       %       %       %       %       %       %       %       %       %                                                                                                    |                          | 4 - Cereals            | + # Experiment Description                         | Modified ^ |  |  |  |  |
| Graphical Display       5       C.MB9904.RIX       RLCE CLIAMEE, SUBANG       18:22:27,         Graphical Display       File       File       6       C.MB9904.RIX       RLCE CLIAMEE, SUBANG       19:22:27,         Graphical Display       File       Graphical Display       File       6       C.MB9905.RIX       RLCE CLIAMEE, SUBANG       19:52:87,         Sol Data       File       File       File       File       File       19:52:82,         Sol Data       File       File       File       19:52:82,       19:52:82,         Sol Data       File       File       File       19:52:82,       19:52:82,         File       File       File       File       19:52:82,       19:52:82,         File       File       File       File       10:52:82,       19:52:82,         File       File       File       File       10:52:82,       10:52:82,       10:52:82,         File       File       File       File       File       File       10:52:82,       10:52:82,       10:52:82,       10:52:82,       10:52:82,       10:52:82,       10:52:82,       10:52:82,       10:52:82,       10:52:82,       10:52:82,       10:52:82,       10:52:82,       10:52:82,       10:52:82, <td>Crop Management Data</td> <td></td> <td>4 C1MR9903 RTX RTCF CT1AMRE SUBANG</td> <td>23:24:31</td>                                                                                                    | Crop Management Data     |                        | 4 C1MR9903 RTX RTCF CT1AMRE SUBANG                 | 23:24:31   |  |  |  |  |
| Graphical Display                                                                                                    |                          |                        | 5 CIMB9904.RIX RICE CIDAMBE, SUBANG                | 18:22:27.  |  |  |  |  |
| Graphical Deplay              Grain Sorghum             7             CMB9906.RIX             RLC CLIAMBE, SLBANG             19:54:18,             21:06:23,             Scale Scale             Scale Scale Scale Scale             Scale Scale                                                                                                    | , A                      |                        | 6 CJMB9905.RIX RICE CIJAMBE, SUBANG                | 15:28:40.  |  |  |  |  |
| Weather Data       Wheat       Image: Sol Crops       9 DTSP502.RIX       EFECTS OF APPL. N & ENVIR. ON RICE       22:40:04,         Sol Data       0 Of Crops       10 RCH031.RIX       RCH030.RI HC297 OHINA       22:50:04,         Sol Data       0 Of Crops       10 RCH031.RIX       RCH030.RI HC297 OHINA       22:50:04,         Weather Data       0 Sol Protections       Image: Reference       Image: Reference       Image: Reference         Weather Data       0 Sol Protections       Image: Reference       Image: Reference       Image: Reference       Image: Reference         Wishort Ltrs       Petts       Standard Data       Image: Reference       Image: Reference       Image: Reference         Very ShortLifts       Very ShortLifts       Standard Data       Image: Reference       Image: Reference       Image: Reference         Pot DETAILS       Standard Data       Image: Reference       Image: Reference       Image: Reference       Image: Reference         Pot DETAILS       Standard Data       Image: Reference       Image: Reference       Image: Reference       Image: Reference       Image: Reference       Image: Reference       Image: Reference       Image: Reference       Image: Reference       Image: Reference       Image: Reference       Image: Reference       Image: Reference       Image: Reference       I                                                                                                    | Canabian Disalau         | 🗀 Grain Sorghum        | 7 CJMB9906.RIX RICE CIJAMBE, SUBANG                | 19:54:18,  |  |  |  |  |
| Sol Data          Port Ecourses           Port Ecourses           Po                                                                                                    | Graphical Display        |                        | 8 CJMB9907.RIX RICE CIJAMBE, SUBANG                | 21:06:23,  |  |  |  |  |
| Sol Data       P. 40 Not COps<br>Ol Cops<br>D. 60 Vorges       10 RCH0301.RIX       RCH9301.RIX BCH930.RI HD297 CHINA       22:53:08,<br>D. 60 Vorges         Sol Data       P. 60 Vorges       D. 60 Vorges       D. 60 Vorges       D. 60 Vorges       D. 60 Vorges         Experimental Data       D. 60 Vorges       D. 60 Vorges       D. 60 Vorges       D. 60 Vorges       D. 60 Vorges         Weather Data       D. 60 Vorges       D. 60 Vorges       D. 60 Vorges       D. 60 Vorges       D. 60 Vorges         Seasonal Analysis       D. 60 Vorges       D. 60 Vorges       D. 60 Vorges       D. 60 Vorges       D. 60 Vorges         Veather Data       D. 60 Vorges       D. 60 Vorges </td <td></td> <td>D-12 Legumes</td> <td>9 DTSP8502.RIX EFFECTS OF APPL. N &amp; ENVIR. ON RICE</td> <td>22:40:04,</td>                                                                                                    |                          | D-12 Legumes           | 9 DTSP8502.RIX EFFECTS OF APPL. N & ENVIR. ON RICE | 22:40:04,  |  |  |  |  |
| Sol Data     P G G Glubs     P G G Glubs     P G G Glubs     P G G Glubs       Experimental Data     P G G Glubs     P G G Glubs     P G G Glubs     P G G Glubs       Weather Data     P G G Glubs     P G G Glubs     P G G Glubs     P G G Glubs       Seasonal Analysis     P G G Glubs     P G G Glubs     P G G Glubs     P G G Glubs       Utilities     P G G Glubs     P G G Glubs     P G G Glubs     P SUBARG       Visites     P G G Glubs     P G G Glubs     P G G Glubs     P SUBARG       P D DETAILS     C JMB9907RI RICE CIJAMBE, SUBANG     C SUBARG                                                                                                    | <u>×</u>                 | P-G Root Crops         | 10 IRCH0301.RIX IRCH9301RI HD297 CHINA             | 22:53:08,  |  |  |  |  |
| Experimental Data       Image: SuperFiber P         Weather Data       SuperFiber P         Weather Data       Image: Persy P         Image: Persy P       Image: Persy P         Image: Persy P       Image: P         Image: Persy P       Image: P         Image: Persy P       Image: P         Image: Persy P       Image: P         Image: P       Image: P         Image: Persy P       Image: P         I                                                                                                    | Soil Data                | Venetables             |                                                    | 20106112   |  |  |  |  |
| Experimental Data<br>Weather Data<br>Weather Data<br>Seasonal Analysis<br>Utilines<br>Reference<br>W Shortcuts<br>Pets Standard Data<br>Pets Standard Data<br>Pets S |                          | >- Fiber               |                                                    | _          |  |  |  |  |
| Experimental Data         Westher Data         Westher Data         Seasonal Analysis         Utilities         Utilities         Reference         My Shortuts         Pot DETAIL Company         Paper Standard Data                                                                                                    |                          | ▷ - 1 Forages          |                                                    | × Preview  |  |  |  |  |
| Weather Data       >       @ Aprilicators         Weather Data       >       >       >         Seasonal Analysis       >       >       >         Accessories       Utilities       >       @ Genetics       >         Utilities       >       @ Genetics       +       =         Pets       Standard Data       #       =       >         Without Status       >       @ Genetics       +       =         Pata       >       @ Genetics       +       =       #         Pata       >       @ Genetics       +       =       #       #       #       #       #       #       #       #       #       #       #       #       #       #       #       #       #       #       #       #       #       #       #       #       #       #       #       #       #       #       #       #       #       #       #       #       #       #       #       #       #       #       #       #       #       #       #       #       #       #       #       #       #       #       #       #       #       #       #                                                                                                    | Experimental Data        | b - 📴 Sugar/Energy     | Treatments                                         |            |  |  |  |  |
| Weather Data     Image: Classical Control of Classical Classical Clastical Classical Classical Class                                                                                                    |                          | ▷ - 12 Fruit Crops     | I 110 kg check plot                                |            |  |  |  |  |
| Weather Data     Image: Constraint of the synthetic of the synthetic of the synthe                                                                                                    |                          | D-12 Various           | [2] [2] 350+120+120 ko/baurea                      |            |  |  |  |  |
| Weatler bala     Sequence     Sequence       Seasonal Analysis     Sequence     Sequence       Accessories     Ota     Sequence       Utilities     Standard Data     *EXP.DETAILS: CJMB9907RI RICE CLJAMBE, SUBANG       Reference     Pets     Standard Data       Wy Shortouts     Standard Data     *EXP.DETAILS: CJMB9907RI RICE CLJAMBE, SUBANG                                                                                                    | Weather Data             | Applications           | x [2] 350 120 120 kg/m area                        |            |  |  |  |  |
| Seasonal Analysis  Seasonal Analysis  Accessories  Utilities  Reference  Withouts  Pets Standard Data  Standard Data  Pets Standard Data  Standard Data  Pets Standard Data  Standard Data                                                                                                    | weather Data             | Seasonal               | (x) [ 5 ] 550+500 kg/na crea                       |            |  |  |  |  |
| Seasonal Analysis Accessories Utilities Reference My Shortcuts Reference Standard Data Standard Data                                                                                                    | <u>i</u> a               |                        |                                                    |            |  |  |  |  |
| Seasonal Analysis Seasonal Analysis Control Control Co                                                                                                    | I 🦉 I                    | a 🖓 Data               |                                                    |            |  |  |  |  |
| Accessories Utilities Reference My Shorkuts                                                                                                    | Seasonal Analysis        | Soil                   |                                                    |            |  |  |  |  |
| Accessories     De lo cenetics     +EXP.DETAILS: CJMBS907RI RICE CIJAMBE, SUBANG       Utilities     De Standard Data     *CRIERAL<br>Boyo dan Vizzy<br>QADRESS<br>CIJAMBE, Subang     *       ************************************                                                                                                    |                          | 🛛 - 🚼 Weather          |                                                    |            |  |  |  |  |
| Accessories     > b Comonics     -CENERAL       Utilities     Pests     9E0DFLE       Reference     Standard Data     Bowo dan Virzy       RADERES     CITAMBE, Subang     -       TOD DETAILS of Meson DE DIFE CITAMBE, Subang     -                                                                                                    |                          | ▷ - 12 Genetics        | *EXP.DETAILS: CJMB9907RI RICE CIJAMBE, SUBANG      | <b>^</b>   |  |  |  |  |
| Utilities Pests                                                                                                    | Accessories              | Economics              |                                                    | 0          |  |  |  |  |
| Utilities Bowo dan Virzy<br>Reference Stanbaru Dela Bowo dan Virzy<br>Shong Stanbaru Dela Stanbaru Dela Stanbaru Virzy<br>Shong Stanbaru Dela Stanbaru Virzy<br>Shong Stanbaru Virzy<br>Shong Stanbaru Virzy<br>Shong                                                    |                          | Pests                  | *GENERAL<br>APROPLE                                |            |  |  |  |  |
| Reference         BADDRESS           My Shortcuts         CTJAMBE, Subang           ************************************                                                                                                    | Utilities                | Stanuaru Datā          | Bowo dan Virzy                                     |            |  |  |  |  |
| My Shortcuts CTJAMEE, Subang V<br>4 4 4 4 4 4 4 4 4 4 4 4 4 4 4 4 4 4 4                                                                                                     | Reference                |                        | QADDRESS                                           |            |  |  |  |  |
| The Text of the Composition of the Composition of t                                                                                                    | My Shortcuts             |                        | CIJAMBE, Subang                                    | • •        |  |  |  |  |
|                                                                                                    | *EXP.DETAILS: CJMB9907RJ | I RICE CIJAMBE, SUBANG |                                                    |            |  |  |  |  |

2. Setelehnya akan muncul jendela seperti di bawah ini, setelah itu klik *Run Model* hingga muncul jendela informasi bahwa simulasi telah selesai.

|      | DSSAT       | v47 Simulation                                                                   |                                                            | 00                                                                                                    | 3 |                                         |
|------|-------------|----------------------------------------------------------------------------------|------------------------------------------------------------|----------------------------------------------------------------------------------------------------|---|-----------------------------------------|
| Mode | Ana         | lysis                                                                            |                                                            |                                                                                                    | 1 |                                         |
| Rice |             | Ť                                                                                | Ť                                                          |                                                                                                    |   |                                         |
|      | I<br>2<br>3 | Treatment<br>0 kg check plot<br>350+120+120 kg/ha urea<br>350+300+300 kg/ha Urea | Experiment<br>CJMB9907.RIX<br>CJMB9907.RIX<br>CJMB9907.RIX | Image: Select All    Image: Select All    Image: Select All |   |                                         |
| •€   |             |                                                                                  |                                                            | Cancel                                                                                                    |   | Information  Simulations are completed! |

3. Pilih menu Analysis, lalu tandai bagian *Summary.OUT* untuk melihat hasil simulasi yang telah dijalankan => klik *View*.

| DSSATv47 Simulation                                                                                                    |                                                                                                    |
|----------------------------------------------------------------------------------------------------|----------------------------------------------------------------------------------------------------|
| Model Analysis                                                                                                    |                                                                                                    |
| Files Available         PlantN.OUT         RunList.OUT         SBPM9918.OEB         SBPM9918.OEV         SBPM9918.OPV         SBPM9918.OPG         SBPM9918.OSU         SBPM9918.OSU         SBPM9918.OSU         SBPM9918.OSU         SBPM9918.OSU         SBPM9918.OSU         SBPM9918.OSU         SBPM9918.OUT         SoilWat.OUT         SoilWat.OUT         SoilWatBal.OUT         WARNING.OUT         Weather.OUT | View selected file(s)  Plot Refresh  View Warning Messages  View Uarning Messages  View Uarning Messages |
|                                                                                                    | Cancel                                                                                                   |

4. Setelahnya akan muncul informasi *dry weight*, hasil (produktivitas) dan komponen hasil lainnya. Dalam hal ini, simulasi sesuai demplot yaitu 4547 kg/ha.

| 🖳 Summary.OUT - Notepad                                                                                                    |                                |
|----------------------------------------------------------------------------------------------------|--------------------------------|
| File Edit Format View Help                                                                                                    |                                |
| e JUL 07, 2019; 21:10:49                                                                                                    |                                |
| DRY WEIGHT, YIELD AND YIELD COMPONENTS.           MDAT         HDAT         DWAP         CWAM         HWAM         HWAH         BWAH         PWAM         HWUM         H#AM           1999137         1999137         31         2260         1008         1008         1252         1081         0.0250         4031           1999137         1999137         31         12726         4537         41537         8189         5503         0.0250         18148           1999137         1999137         31         12594         5927         5927         9668         7156         0.0250         23707 | H#UN<br>55.2<br>241.7<br>284.1 |
| •                                                                                                    | ►                              |

-SELESAI-